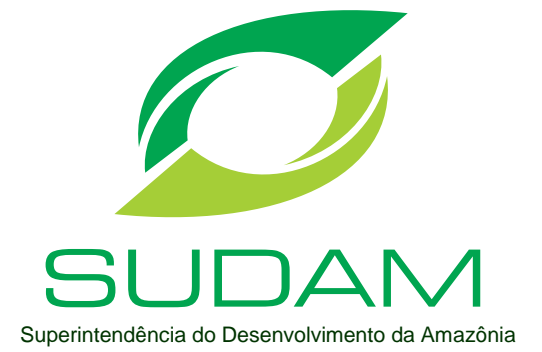

# Manual do Usuário – Sistema de Gestão de Incentivos Fiscais - SIN

Versão 1.0

# Sumário

| Bem Vindo ao Sistema de Gestão de Incentivos Fiscais da SUDAM - SIN | 4  |
|---------------------------------------------------------------------|----|
| Objetivo deste Manual do Usuário                                    | 4  |
| Configurações Recomendadas                                          | 4  |
| Quem pode Utilizar o SIN ?                                          | 4  |
| 1. Cadastrar a Empresa                                              | 5  |
| 1.1. Alterar Dados do Cadastro e Sair do Sistema                    | 7  |
| 2. Criando um Pleito                                                | 8  |
| 2.1. Empreendimento                                                 | 11 |
| 2.1.1. Identificação                                                | 11 |
| 2.1.2. Alterações Contratuais                                       | 12 |
| 2.1.3. Estrutura do Capital Social                                  | 13 |
| 2.1.4. Administração.                                               | 14 |
| 2.1.5. Objetivos Sociais da Empresa                                 | 16 |
| 2.1.6. Incentivos Concedidos pela SUDAM                             | 16 |
| 2.2. Dados Técnicos                                                 | 18 |
| 2.2.1. Produto/Serviço                                              | 18 |
| 2.2.2. Dimensionamento das Capacidades                              | 19 |
| 2.2.3. Capacidade Real Instalada                                    | 21 |
| 2.2.4. Caracterização Ampliação/Produção                            | 23 |
| 2.2.5. Caracterização Modernização/Produção                         | 25 |
| 2.2.6. Estrutura de Receitas                                        | 26 |
| 2.2.7. Composição dos Custos                                        | 27 |
| 2.2.8. Despesas Sociais                                             | 29 |
| 2.2.9. Quadro de Mão de Obra                                        | 30 |
| 2.2.10. Mercado Consumidor                                          | 31 |
| 2.2.11. Origem de Insumos                                           | 32 |
| 2.2.12. Investimento na Unidade                                     | 33 |
| 2.2.13. Destinação dos Incentivos                                   | 34 |
| 2.2.14. Recolhimento de Tributos                                    | 35 |
| 2.2.15. Estimativa da Redução                                       | 36 |
| 2.2.16. Relação de Máquinas/Equipamentos                            | 37 |
| 2.2.17. Relação das Notas Fiscais                                   | 38 |
| 2.2.18. Relatório Fotográfico                                       | 39 |
| 2.2.19. Fluxograma                                                  | 40 |
| 2.2.20. Layout                                                      | 41 |
| 2.2.21. Vantagens                                                   | 42 |
| 2.2.22. Investimentos em Máquinas                                   | 43 |
| 2.2.23. Depósitos Realizados                                        | 44 |
| 2.2.24. Aplicação dos Recursos                                      | 44 |
| 2.2.25. Incorporação Recursos                                       | 47 |
| 2.3. Projetos Beneficiados                                          | 47 |

| 2.4. Responsabilidade Social        |    |
|-------------------------------------|----|
| 2.5. Documentos a Anexar ao Projeto |    |
| 3. Finalizando um Pleito            |    |
| 4. Notificações                     | 53 |

# Bem Vindo ao Sistema de Gestão de Incentivos Fiscais da SUDAM – SIN

O SIN é uma ferramenta responsável pelo cadastro do projeto técnico-econômico dos seguintes tipos de pleitos: Isenção do IRPJ – Inclusão Digital, Redução Fixa de 75% do IRPJ para empreendimento com entrada em operação após 2018, Redução Fixa de 75% do IRPJ, Reinvestimento de 30% do IRPJ e Depreciação Acelerada. O SIN apresenta diversas vantagens, tais como:

- Processamento das informações de forma rápida.
- Economia com remessa de documentos.
- Eliminação da impressão do projeto e cópias de documentos comprobatórios.

### Objetivo deste Manual do Usuário

Esse manual destina-se a usuários do SIN e tem por finalidade apresentar as funcionalidades do sistema.

As telas utilizadas no manual são as mesmas que o usuário visualiza ao entrar no sistema.

### Configurações Recomendadas

O SIN foi desenvolvido em uma plataforma web a fim de permitir o acesso ao sistema em todas as regiões do país. É necessário possuir conexão com a internet, navegador Mozilla Firefox, Google Chrome, Internet Explorer 9.0 ou superior.

### Quem pode Utilizar o SIN?

Empresa que tenha empreendimento situado na Amazônia Legal, com atividades consideradas prioritárias pelo Governo Federal (Decreto 4.212/2002).

### 1. Cadastrar a Empresa

Para acessar o sistema é necessário realizar o cadastro da empresa no sítio http://sin.sudam.gov.br. O usuário será redirecionado para a página abaixo:

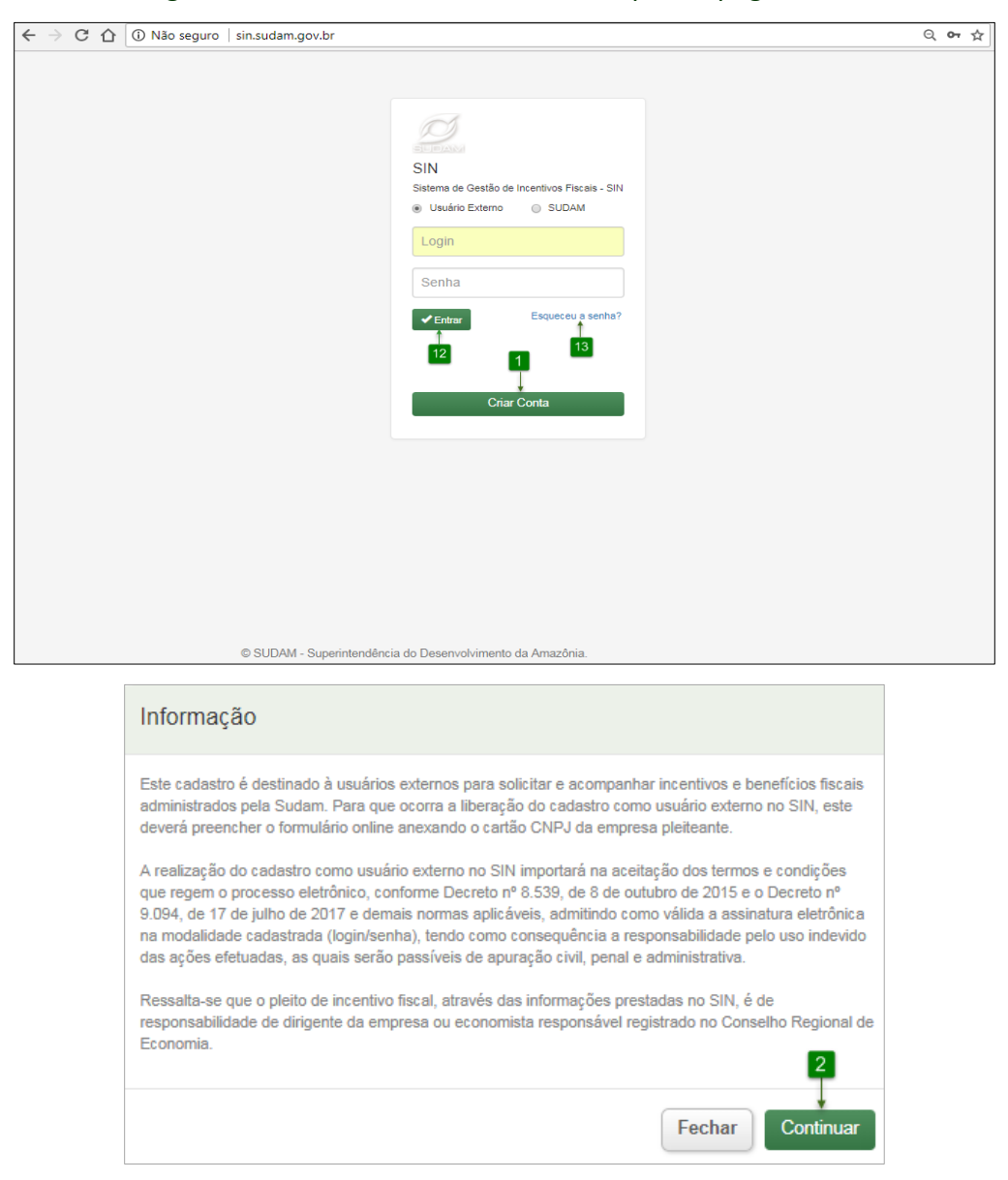

#### **Procedimentos:**

Passo 1: Clicar no botão "Criar Conta".

**Passo 2**: Ler a informação que define os compromissos do usuário no uso do Sistema. O usuário deverá ter total ciência das disposições contidas neste termo, e infringir a qualquer dos itens sujeita-o às penalidades legais, em âmbito administrativo, civil e penal. Clicar no botão "**Continuar**". O sistema irá apresentar a tela para realizar o cadastro:

| ome da Empresa:        |                                     |                                         | CNPJ:        |                                                             |                        |
|------------------------|-------------------------------------|-----------------------------------------|--------------|-------------------------------------------------------------|------------------------|
|                        |                                     |                                         |              |                                                             |                        |
| nail:                  |                                     |                                         | Anexar Cart  | ão CNPJ *:                                                  |                        |
|                        |                                     |                                         |              |                                                             | Selecione o Arquivo    |
|                        |                                     |                                         | Tam.Mäx.:2MB | - Tipo Arquivo: PDF                                         | 1                      |
| ogradouro              |                                     |                                         |              |                                                             | 4                      |
| ogradouro              |                                     |                                         |              |                                                             |                        |
| ,o                     | Complemento                         |                                         |              | Bairro                                                      |                        |
|                        | Complemento                         |                                         |              | Daillo                                                      |                        |
| )<br>FP                | Municipio                           |                                         |              | Telefone(s)                                                 |                        |
|                        | Municipio                           |                                         |              | Telefone                                                    |                        |
| )ados para Acesso 🗻    | 7                                   |                                         |              |                                                             |                        |
|                        |                                     |                                         |              |                                                             |                        |
| Senha: (Minimo 8 carai | :teres)                             |                                         |              |                                                             |                        |
|                        |                                     |                                         |              |                                                             |                        |
| Confirmar Senha:       |                                     |                                         |              |                                                             |                        |
|                        |                                     |                                         |              |                                                             |                        |
|                        |                                     |                                         |              |                                                             |                        |
| dação:                 |                                     |                                         |              |                                                             |                        |
| useeos                 |                                     |                                         |              |                                                             |                        |
|                        |                                     |                                         |              |                                                             | 9 10                   |
|                        |                                     |                                         |              |                                                             | Voltar Enviar          |
|                        |                                     |                                         |              |                                                             |                        |
|                        |                                     |                                         |              |                                                             |                        |
| 💿 Abi                  | rir                                 |                                         |              |                                                             | ×                      |
|                        | 🔵 🗢 🖿 🕨 Bibliotecas 🕨               | Imagens 🕨                               |              | ✓ 4 Pesqu                                                   | isar Imagens 🔎         |
| Org                    | anizar 👻 Nova pasta                 |                                         |              |                                                             | 88 <b>-</b> 🔳 🔞        |
|                        | Área de Trabalho 🔶 [                | 3iblioteca Imagens                      |              |                                                             | During During          |
| q                      | Downloads                           | nclui: 2 locais                         |              | (                                                           | Organizar por: Pasta * |
|                        | OneDrive                            | 📕 Amostras 👞 5                          |              |                                                             |                        |
|                        |                                     |                                         |              |                                                             |                        |
|                        | Bibliotecas<br>Documentos           |                                         |              |                                                             |                        |
|                        | Imagens                             |                                         |              |                                                             |                        |
|                        | Músicas                             |                                         |              |                                                             |                        |
|                        | Vídeos                              |                                         |              |                                                             |                        |
|                        |                                     |                                         |              |                                                             |                        |
| 1                      | Computador                          |                                         |              |                                                             |                        |
|                        | Nome:                               |                                         |              | - Adobe                                                     | Acrobat Document       |
|                        |                                     |                                         |              | 6 Abri                                                      | ir 💌 Cancelar          |
|                        |                                     |                                         |              |                                                             |                        |
|                        |                                     |                                         |              |                                                             |                        |
| SIN WEB                |                                     |                                         |              |                                                             |                        |
| V Sistema de Incen     | tivos Fiscais                       |                                         |              |                                                             | ± or                   |
|                        | Cadastro Realizado com sur          | esso, clique aqui e faça o login.       |              |                                                             |                        |
|                        |                                     |                                         |              |                                                             |                        |
|                        |                                     |                                         |              |                                                             |                        |
|                        | Cadastro Empresa                    |                                         |              |                                                             |                        |
|                        | Nome da Empresa:                    |                                         |              | CNPJ:                                                       |                        |
|                        |                                     |                                         |              |                                                             |                        |
|                        |                                     |                                         |              | Anovar Cartão CND LF                                        |                        |
|                        | Empile                              |                                         |              | Anexar Cartao CNPJ ":                                       | Autorium a Autori      |
|                        | Email:                              |                                         |              |                                                             | Selecione o Arquivo    |
|                        | Email:                              |                                         |              | Tam May 2MB - Time American DDC                             |                        |
|                        | Email:                              |                                         |              | Tam.Máx.:2MB - Tipo Arquivo: PDF                            |                        |
|                        | Email:                              |                                         |              | Tam.Máx.2MB - Tipo Arquivo: PDF                             |                        |
|                        | Email:                              |                                         |              | Tam.Máx:-2MB - Tipo Anquivo: PDF                            |                        |
|                        | Email:<br>Endereço<br>Número        | Complemento                             |              | Tam Máir. 2MB - Tipo Arquivo: PDF<br>Bairro/Distrito        |                        |
|                        | Email:<br>Endereço<br>Número        | Complemento Complemento                 |              | Tam. Már. 2018 - Tipo Anguive: PDF Bairro Distrito          |                        |
|                        | Email:<br>Endereço<br>Número<br>CEP | Complemento<br>Complemento<br>Município |              | Tam Mile 2MB - Tipo Anguine PDF Bairro/Distrito Telefone(s) |                        |

| Recuperar senha de acesso                                       |
|-----------------------------------------------------------------|
| Um link de recuperação de senha, será enviado para<br>seu email |
| Informe o CNPJ cadastrado - 14<br>00.000.000/0000-00            |
| Cancelar Enviar                                                 |

**Passo 3**: Na tela "Cadastro da Empresa" os seguintes campos serão apresentados: Nome da Empresa\*, CNPJ\*, Email\*, Anexar Cartão CNPJ\*, Endereço\*, Número\*, Complemento, Bairro/Distrito\*, CEP\*, Município\*, Telefone(s)\*.

Passo 4: Clicar em "Selecione o Arquivo" para inserir Cartão CNPJ\*.

Passo 5: Selecionar Cartão CNPJ no formato PDF.

Passo 6: Clicar em "Abrir" para concluir a seleção do arquivo.

**Passo 7**: Em dados para acesso insira no campo Senha\* sua senha, deve ter no mínimo 8 caracteres, podendo ser alfanumérica. No campo Confirmar Senha\* insira a mesma senha preenchida acima.

Passo 8: Em Validação\* insira os caracteres exibidos.

Passo 9: Ao clicar no botão "Voltar" o sistema retorna para a tela de login.

**Passo 10**: Antes de finalizar o cadastro certifique-se que todos os dados obrigatórios foram inseridos, em seguida acione o botão "**Enviar**".

**Passo 11**: Caso tenha preenchido todos os dados necessários será apresentada a mensagem: "Cadastro realizado com sucesso, <u>clique aqui</u> e faça o login". O cadastro já está ativo, acione clique aqui e você será redirecionado para a tela de login.

**Passo 12**: Insira login e senha, clique no botão "**Entrar**", você será redirecionado para a tela inicial do sistema.

**Passo 13:** Em caso de ter esquecido a senha clique no link "Esqueceu a senha?" para recuperá-la.

**Passo 14:** Insira o CNPJ da empresa e clique no botão "**Enviar**", o sistema envia um link para o e-mail da empresa cadastrado no sistema conforme passo 3. Para retornar a tela anterior clicar em "**Cancelar**".

\*Estes campos são de preenchimento obrigatório.

# 1.1 Alterar Dados do Cadastro e Sair do Sistema

Para alterar os dados do cadastro da empresa clique em 📰 ao lado da razão social da empresa para ter acesso aos menus: Meus Dados, Alterar Senha e Sair.

| SIN WEB<br>SUDAM Sistema de Incent | vos Fiscais                                                        |          | 📕 Olá Suporte                                                                |
|------------------------------------|--------------------------------------------------------------------|----------|------------------------------------------------------------------------------|
|                                    | Buscar pleitos:<br>Digite o código, CNPJ ou Razão social do pleito | Procurar | 1 →     Meus dados       Novo pleito +     2 →       Alterar Senha       3 → |
|                                    | Em Inscrição Em tramitação Finalizados                             |          | Total de 0 pleito(s) encontrado(s)                                           |
|                                    |                                                                    |          |                                                                              |

**Passo 1:** Clique em Meus Dados para alterar os dados de cadastro, como e-mail, endereço e telefone.

**Passo 2:** Clique em Alterar Senha para trocar de senha, é necessário saber a senha atual. **Passo 3:** Para sair do sistema clique em Sair.

# 2. Criando um Pleito

Estes são os procedimentos para criação de um pleito no sistema SIN:

|  | SIN WEB<br>Sistema de Incentiv | os Fiscais                                                                 | L Olá Suporte                                                                                                    |
|--|--------------------------------|----------------------------------------------------------------------------|----------------------------------------------------------------------------------------------------|
|  |                                | Buscar pieitos: Digite o código, CNPJ ou Razão social do pieito Procurar 1 | Novo pleito -                                                                                                    |
|  |                                | Em Inscrição Em tramitação Finalizados                                     | Isenção do IRPJ - Inclusão Digital<br>Redução 75% do IRPJ para Empreendimento<br>com Entrada em Operação Após 2018 |
|  |                                | 1                                                                          | Redução Fixa de 75% do IRPJ                                                                                        |
|  |                                |                                                                            | Depreciação Acelerada Incentivada                                                                                  |
|  |                                |                                                                            |                                                                                                    |

#### Procedimentos:

Passo 1: Clicar no botão "Novo pleito".

**Passo 2:** Selecionar o tipo de pleito desejado. Os tipos de pleitos disponíveis são: Isenção do IRPJ-Inclusão Digital, Redução Fixa de 75% do IRPJ para Empreendimentocom Entrada em Operação Após 2018, Redução Fixa de 75% do IRPJ, Reinvestimento de 30% do IRPJ e Depreciação Acelerada Incentivada. A escolha da modalidade do pleito é exibida somente após a criação do pleito.

Para que a criação do pleito seja realizada com sucesso o usuário deverá ler as précondições apresentadas. Cada tipo de pleito tem sua pré-condição.

| Pré-condições ao direito do Benefício Fiscal                                                                        |  |  |  |  |  |  |
|----------------------------------------------------------------------------------------------------|--|--|--|--|--|--|
| Localização                                                                                                    |  |  |  |  |  |  |
| A unidade produtora do empreendimento deve estar localizada na Amazônia Legal.                                      |  |  |  |  |  |  |
| Tributação                                                                                                    |  |  |  |  |  |  |
| A Empresa declara a veracidade de todas as informações fornecidas no projeto                                        |  |  |  |  |  |  |
| Econômico                                                                                                    |  |  |  |  |  |  |
| A Empresa já realizou uma produção que ultrapassa o índice de 20% da capacidade real instalada prevista no projeto. |  |  |  |  |  |  |
| <ul> <li>O empreendimento se enquadra nas condições acima</li></ul>                                                 |  |  |  |  |  |  |

**Passo 3:** Se o usuário tiver de acordo deve selecionar que o empreendimento se enquadra nas condições acima e clicar no botão "**Avançar**", caso contrário deve clicar no botão "**Cancelar**" e o sistema cancela a criação do pleito.

**Passo 4:** Para pleito do tipo Isenção do IRPJ-Inclusão Digital e que o empreendimento tenha o benefício de Redução Fixa de 75% do IRPJ o usuário deverá selecionar que o empreendimento se enquadra nas condições e que já possui o referido benefício, em seguida será apresentada a tela de cadastro do pleito.

| 5                                                                                                    | tar para a lista Clonar Pleito | ) Finalizar pleito |
|----------------------------------------------------------------------------------------------------|--------------------------------|--------------------|
| Pleito: P0S3J6 ( Em inscrição ) - Redução Fixa de 75% do IRPJ - Sem modalidade                                        | 7 8                            | 9                  |
| 6                                                                                                    |                                |                    |
|                                                                                                    |                                |                    |
| Empreendimento Dados técnicos Responsabilidade social Documentos a anexar ao projeto                                  |                                |                    |
|                                                                                                    |                                |                    |
| Identificação Alterações contratuais Estrutura do Capital Social Administração Objetivos Social da Empresa Incentivos | Fiscais concedidos pela Sudam  |                    |
| Dadae andaritain                                                                                                    |                                |                    |
| Bazão Social                                                                                                    |                                |                    |
| Suporte Áxon                                                                                                    |                                |                    |
| Atividade principal                                                                                                   |                                |                    |
| Atividade principal                                                                                                   |                                |                    |
| Antecessora(s)                                                                                                    |                                |                    |
| Empresa Antecessora                                                                                                   |                                |                    |
| CNPJ Data de abertura do CNPJ                                                                                         |                                |                    |
| 52.924.473/0001-89 data de abertura                                                                                   |                                |                    |
| Forma de constituição Modalidade                                                                                      |                                |                    |
| Selecione   Selecione                                                                                                 |                                | •                  |
| O projeto é de infra estrutura?                                                                                       |                                |                    |
| ◎ Sim ⊛ Não                                                                                                    |                                |                    |
| Endereço do empreendimento                                                                                            |                                |                    |

**Passo 5:** O sistema gera um código único para o pleito cadastrado, exibe o status "Em inscrição" que significa que está em fase de elaboração, exibe o tipo de pleito e modalidade. Enquanto o usuário não informar a modalidade do pleito será exibido "Sem modalidade".

**Passo 6:** As abas\* Empreendimento, Dados técnicos\*\*, Responsabilidade social e Documentos a anexar ao projeto são abas principais do cadastro.

Passo 7: O botão "Voltar para lista" retorna para a tela inicial do sistema.

**Passo 8:** O botão "Clonar Pleito" cria uma cópia do pleito atual, porém com um novo código.

**Passo 9:** O botão "**Finalizar Pleito**" finaliza o cadastro do pleito e envia para SUDAM, caso exista alguma pendência será exibida a(s) aba(s) que precisam ser preenchidas. Após finalizar um pleito não será possível alterar os dados cadastrados.

\*As abas estão demarcadas com a cor verde e subabas com "x", Elas serão exibidas de acordo com o tipo de pleito:

| Abas/Sub-Abas                        | Redução Fixa<br>75% do IRPJ | Redução após<br>2018 | Isenção do IRPJ -<br>Inclusão Digital | Isenção do IRPJ para<br>Empreendimento que já possui<br>Redução Fixa de 75% do IRPJ | Reinvestimento<br>30% do IRPJ | Depreciação<br>Acelerada<br>Incentivada |
|--------------------------------------|-----------------------------|----------------------|---------------------------------------|-------------------------------------------------------------------------------------|-------------------------------|-----------------------------------------|
| Empreendimento                       |                             |                      |                                       |                                                                                     |                               |                                         |
| Idendificação                        | х                           | x                    | х                                     | x                                                                                   | х                             | х                                       |
| Alterações Contratuais               | х                           | x                    | х                                     | x                                                                                   | х                             | х                                       |
| Estrutura do Capital Social          | х                           | x                    | х                                     | x                                                                                   | х                             | х                                       |
| Administração                        | х                           | х                    | х                                     | x                                                                                   | х                             | х                                       |
| Objetivos Sociais da Empresa         | х                           | х                    | х                                     | x                                                                                   | х                             | х                                       |
| Incentivos Concedidos                | х                           |                      | х                                     | x                                                                                   | х                             | х                                       |
| Dados técnicos                       |                             |                      |                                       |                                                                                     |                               |                                         |
| Produto/Serviço                      | х                           | x                    | х                                     |                                                                                     | х                             | х                                       |
|                                      |                             |                      |                                       |                                                                                     |                               |                                         |
| Dimensionamento das Capacidades      | х                           |                      | х                                     |                                                                                     |                               |                                         |
| Capacidade Real Instalada            | х                           |                      | х                                     |                                                                                     |                               |                                         |
| Capacidade Real Modernização         |                             |                      |                                       |                                                                                     |                               |                                         |
| Ampliação                            | X                           |                      | х                                     |                                                                                     |                               |                                         |
| Estrutura de Receitas                | X                           |                      | х                                     |                                                                                     | X                             | X                                       |
| Composição dos Custos                | X                           |                      | X                                     |                                                                                     |                               |                                         |
| Despesas Sociais                     | X                           |                      | х                                     |                                                                                     |                               |                                         |
| Quadro de Mao-de-Obra                | X                           | x                    | х                                     |                                                                                     | X                             | X                                       |
| Mercado Consumidor                   | x                           | x                    | х                                     |                                                                                     | x                             | X                                       |
| Origem dos Insumos                   | х                           | x                    | х                                     |                                                                                     | x                             | Х                                       |
| Investimento na Unidade              | х                           | x                    | х                                     |                                                                                     | x                             | Х                                       |
| Destinação dos Incentivos            | х                           |                      | х                                     |                                                                                     |                               |                                         |
| Recolhimento de Tributos             | x                           |                      | Х                                     |                                                                                     |                               |                                         |
| Estimativa da Redução                | x                           |                      | Х                                     |                                                                                     |                               |                                         |
| Relaçao das<br>Máquinas/Equipamentos | х                           |                      | х                                     |                                                                                     |                               |                                         |
| Relação das Notas Fiscais            | х                           |                      | х                                     |                                                                                     |                               |                                         |
| Caracterização Ampliação             | х                           |                      | х                                     |                                                                                     |                               |                                         |
| Caracterização Modernização          | х                           |                      | х                                     |                                                                                     |                               |                                         |
| Vantagens                            |                             |                      |                                       |                                                                                     | х                             | х                                       |
| Investimento em Máquinas             |                             |                      |                                       |                                                                                     | х                             | х                                       |
| Depósitos Realizados                 |                             |                      |                                       |                                                                                     | х                             |                                         |
| Incorporação de Recursos             |                             |                      |                                       |                                                                                     | х                             |                                         |
| Aplicação de Recursos                |                             |                      |                                       |                                                                                     | х                             |                                         |
| Relatório Fotográfico                | х                           | х                    | х                                     |                                                                                     | х                             |                                         |
| Fluxograma                           | х                           | x                    | х                                     |                                                                                     |                               |                                         |
| Layout                               | x                           | x                    | х                                     |                                                                                     | x                             |                                         |
| Projetos Beneficiados                |                             |                      |                                       |                                                                                     |                               |                                         |
| Produtos                             |                             |                      |                                       | x                                                                                   |                               |                                         |
| Responsabilidade social              |                             |                      |                                       |                                                                                     |                               |                                         |
| Documentos a anexar ao               |                             |                      |                                       |                                                                                     |                               |                                         |
| projeto                              |                             |                      |                                       |                                                                                     |                               |                                         |

Tabela 1. Abas e subabas apresentadas de cordo com o tipo do pleito

\*\*A aba Dados técnicos não é exibida para pleito de Isenção do IRPJ-Inclusão Digital que o empreendimento tenha o benefício de Redução Fixa de 75% do IRPJ, porém é exibida a aba Projetos Beneficiados.

# 2.1 Empreendimento

A aba Empreendimento tem como subabas: Identificação, Alterações Contratuais, Estrutura do Capital Social, Administração, Objetivos Sociais da Empresa e Incentivos Concedidos. Ver Tabela 1 para verificar o tipo de pleito que cada subaba é apresentada.

# 2.1.1 Identificação

A subaba identificação é responsável por definir quais subabas o sistema irá apresentar para o usuário preencher, uma vez que é nela que seleciona a modalidade do pleito.

| Identificação A      | lterações contratuais | Estrutura do Capital Social | Administração     | Objetivos Social da | Empresa     | Incentivos Fiscais concedidos pela Sudam |        |
|----------------------|-----------------------|-----------------------------|-------------------|---------------------|-------------|------------------------------------------|--------|
| Dados cadas          | trais                 |                             |                   |                     |             |                                          |        |
| Razão Social         | 1                     |                             |                   |                     |             |                                          |        |
|                      | _                     |                             |                   |                     |             |                                          |        |
| Atividade principal  | <b>←</b> 2            |                             |                   |                     |             |                                          |        |
| Atividade princip    | al                    |                             |                   |                     |             |                                          |        |
| Antecessora(s)       | 3                     |                             |                   |                     |             |                                          |        |
| Empresa Antece       | essora                |                             |                   |                     |             |                                          |        |
|                      |                       |                             |                   | Data de abert       | ura do CNF  | ₂յ⊶5                                     |        |
|                      |                       |                             |                   | data de abe         | rtura       |                                          |        |
| Forma de constitui   | icão 🗕 🔒              |                             |                   | Modalidade 4        | 7           |                                          |        |
| Selecione            |                       |                             | •                 | Selecione           |             |                                          | •      |
| O projeto é de infra | a estrutura?          | 8                           |                   |                     |             |                                          |        |
| ○ Sim    Não         |                       | -                           |                   |                     |             |                                          |        |
| Enderaço do emr      | vreendimento -        | 9                           |                   |                     |             |                                          |        |
| Endereço do emp      |                       |                             |                   |                     |             |                                          |        |
| Logradouro           |                       |                             |                   |                     |             |                                          |        |
| Travessa Padre       | Eutíquio              |                             |                   |                     |             |                                          |        |
| Número               | Complen               | nento                       |                   |                     | Bairro/Dis  | trito                                    |        |
| 3522                 | Compl                 | emento                      |                   |                     | Cremaç      | ão                                       |        |
| CEP                  | Municípi              | •                           |                   |                     | Telefone(s  | s)                                       |        |
| 66045-225            | Belém                 | - PA                        |                   |                     | (91) 981    | 139-3369                                 |        |
| E-mail               |                       |                             |                   |                     |             |                                          |        |
| tamarasabrinine      | w@gmail.com           |                             |                   |                     |             |                                          |        |
| Enviar notific       | ações diretamente a   | o representante junto à SUE | AM, autorizado po | or procuração? Se S | SIM, preenc | her abaixo.                              | 12     |
| 1                    |                       |                             |                   |                     |             |                                          |        |
| 10                   |                       |                             |                   |                     |             |                                          | Salvar |

### Procedimentos:

**Passo 1:** Os Dados Cadastrais referem-se aos campos vinculados ao CNPJ da empresa cadastrada no sistema. A Razão Social não é editável.

Passo 2: Atividade Prinicpal não é um campo obrigatório.

**Passo 3:** Antecessora(s) não é campo obrigatório, porém se a empresa tiver antecessora(s) deverá preencher.

**Passo 4:** O CNPJ não é editável, o sistema apresenta o mesmo CNPJ que foi cadastrado. Caso o CNPJ apresentado não pertença à empresa o usuário deverá realizar um novo cadastro utilizando o CNPJ correto.

Passo 5: Data da Abertura do CNPJ deverá ser preenchido.

**Passo 6:** Selecionar a Forma de Constituição da empresa: Sociedade Anônima (SA), LTDA ou outras.

**Passo 7:** Selecionar Modalidade do pleito, esse campo define quais subabas serão apresentadas na aba Dados Técnicos.

Passo 8: Se o projeto for de infraestrutura selecionar Sim, caso contrário Não.

Passo 9: Os campos referentes ao endereço\* do empreendimento deverão ser preenchidos com o mesmo endereço do Cartão CNPJ, o e-mail deverá ser o da empresa.
Passo 10: Selecionar esta opção caso a empresa opte que a SUDAM envie notificação diretamente ao procurador.

| Procurador -11         |             |                |  |  |
|------------------------|-------------|----------------|--|--|
| Nome                   |             |                |  |  |
| Tamara Sabrini Batalha | a Ramos     |                |  |  |
| Logradouro             |             | CPF            |  |  |
| Tv Padre Eutiquio      |             | 016.316.423-16 |  |  |
| Número                 | Complemento | Bairro         |  |  |
| 3522                   | Complemento | Cremação       |  |  |
| CEP                    | Município   | Telefone       |  |  |
| 66045-225              | Belém - PA. | Telefone       |  |  |
| Email                  |             |                |  |  |
| tamarasabrininew@gn    | nail.com    |                |  |  |

Passo 11: Preencher os dados do procurador.

**Passo 12:** Clicar no botão "**Salvar**" para finalizar a subaba identificação. O sistema só salvará as informações se os campos obrigatórios foram preenchidos.

\*À partir de três caracteres o sistema irá listar os munícipios para o usuário selecionar.

# 2.1.2 Alterações Contratuais

Cadastrar as alterações contratuais que constem as informações preenchidas no pleito.

| Empreendimento                                                      | Dados técnicos                                    | Responsabilidade socia                                                  | I Documento                                 | os a anexar ao projeto                                                       |                                                                |                     |
|---------------------------------------------------------------------|---------------------------------------------------|-------------------------------------------------------------------------|---------------------------------------------|------------------------------------------------------------------------------|----------------------------------------------------------------|---------------------|
| Identificação Alte                                                  | rações contratuais                                | Estrutura do Capital Social                                             | Administração                               | Objetivos Social da Empresa                                                  | Incentivos Fiscais concedidos pela Sudam                       |                     |
| Alterações Cont                                                     | ratuais Relevai                                   | ntes *                                                                  |                                             |                                                                              | 1 Nova A                                                       | lteração Contratual |
| № da Alteração/Da                                                   | ta Registro na J                                  | Junta Comercial / Data                                                  |                                             | Assunto                                                                      |                                                                | 7 8                 |
| 1A5E6D -<br>01/05/2018                                              | 1A5E6                                             | GD - 02/05/2018                                                         |                                             | teste                                                                        |                                                                |                     |
|                                                                     |                                                   |                                                                         |                                             |                                                                              |                                                                |                     |
| <ul> <li>A título de exemplo:<br/>alteração dos objetivo</li> </ul> | alteração da forma de<br>s sociais, última altera | constituição da empresa, da razâ<br>ção do capital social, registros de | o social, criação de<br>incorporações de re | filiais mudanças de endereço, última<br>cursos dos incentivos fiscais aprova | alteração dos membros da diretoria ou admin<br>dos pela Sudam. | istração, última    |
|                                                                     |                                                   |                                                                         |                                             |                                                                              |                                                                |                     |

| Alterações Contratuais      |                                       |
|-----------------------------|---------------------------------------|
| Número da alteração 🛶 🔤 🗕   | ► Data da alteração                   |
| Número da alteração         | Data da alteração                     |
| Registro na Junta Comercial | 3→Data do Registro na Junta Comercial |
| Número da alteração         | Data de registro                      |
| Assunto 🗲 4                 | 6 5 2                                 |
|                             | Cancelar Salvar                       |

Passo 1: Clicar no botão "Nova Alteração Contratual".

Passo 2: Preencher o Número da Alteração\* e a Data da alteração\*.

**Passo 3:** Preencher o Registro na Junta Comercial\* e a Data do Registro na Junta Comercial\*.

**Passo 4:** Descrever no campo Assunto\* a que se refere a alteração contratual.

**Passo 5:** Clica no botão "**Salvar**" para cadastrar a alteração contratual, é necessário que todos os campos apresentados sejam preenchidos.

**Passo 6:** Para voltar a tela anterior clicar no botão "**Cancelar**". Se clicar no botão cancelar antes do botão salvar o sistema não registrará os dados informados.

**Passo 7:** Após salvar a alteração contratual será possível editar os dados.

Passo 8: Este botão exclui a alteração contratual cadastrada.

\*Campos obrigatórios.

# 2.1.3 Estrutura do Capital Social

Cadastrar os acionistas da empresa:

| Empreendimento Dados técnicos Responsabilidade social Documentos a anexar ao projeto                                                                |                              |              |               |    |                |        |                                   |             |
|----------------------------------------------------------------------------------------------------|------------------------------|--------------|---------------|----|----------------|--------|-----------------------------------|-------------|
| Identificação Alterações contratuais Estrutura do Capital Social Administração Objetivos Social da Empresa Incentivos Fiscais concedidos pela Sudam |                              |              |               |    |                |        |                                   |             |
| Estrutura do Capi                                                                                                    | Estrutura do Capital Social* |              |               |    |                |        |                                   | o Acionista |
| Acionistas/cotist                                                                                                    | as Domi                      | cílio Fiscal | CNPJ/CPF      | N° | de ações/cotas | %      | Nº de Alteração Contratual/Data** | 10 11       |
| Teste                                                                                                    |                              |              | 116.946.962-0 | 00 | 100,00         | 100.00 | 1A5E6D / 01/05/2018               | 2           |
| TOTAL 100,00 100,00                                                                                                    |                              |              |               |    |                |        |                                   |             |
| *No caso de S/A, informar somente o Capital Votante.<br>**Onde conste a formação atual do capital social.                                           |                              |              |               |    |                |        |                                   |             |
|                                                                                                    |                              |              |               |    |                |        |                                   |             |

| Novo Quotista/Acionista de Capital V                           | /otante ×                                                     |
|----------------------------------------------------------------|---------------------------------------------------------------|
| Estrangeiro      Pessoa Física      Pesso     CPF     CPF/CNPJ | a Jurídica <mark>← 3</mark><br>Nome Completo<br>Nome Completo |
| Domicílio (Cidade/UF/País)<br>Domicílio (Cidade/UF/País)       |                                                               |
| Núm. de quotas ou ações sobre o Capital vo                     | Nº da Alterãcão Contratual/Data                               |
| 0.00 %<br>9                                                    | 7<br>8<br>→ Cancelar Salvar                                   |

Passo 1: Clicar no botão "Novo Acionista".

**Passo 2:** Se o acionista for pessoa física deverá preencher todos os campos apresentados\*. O campo Domicílio deverá ser preenchido da seguinte maneira, exemplo: Belém/PA/BR.

**Passo 3:** Se o acionista for pessoa jurídica deverá preencher todos os campos apresentados\*. Campo Domicílio ver Passo 2.

Passo 4: Se o acionista for estrangeiro será apresentado o campo Passaporte.

**Passo 5:** Inserir o número de quotas ou ações sobre o capital votante, exemplo: 100,00. **Passo 6:** Descrever no campo Assunto a que se refere a alteração contratual.

**Passo 7:** Clica no botão "**Salvar**" para cadastrar a estrutura da receita, é necessário que todos os campos apresentados sejam preenchidos.

**Passo 8:** Para voltar a tela anterior clicar no botão "**Cancelar**". Se clicar no botão cancelar antes do botão salvar o sistema não registrará os dados informados.

Passo 9: Após salvar os dados o sistema exibirá a participação sobre o capital.

Passo 10: Após salvar a alteração contratual será possível editar os dados.

Passo 11: Este botão exclui a alteração contratual cadastrada.

\*Caso a empresa seja uma Sociedade Anônima deverá selecionar a opção Pessoa Jurídica e inserir somento o número de quotas total.

# 2.1.4 Administração

Cadastrar os membros da diretoria e/ou membros do conselho:

| Empreendimento Dados técnicos Responsabilidade social Documentos a anexar ao projeto                                                                |                       |                            |                 |       |               |            |             |                        |            |
|----------------------------------------------------------------------------------------------------|-----------------------|----------------------------|-----------------|-------|---------------|------------|-------------|------------------------|------------|
| Identificação Alterações contratuais Estrutura do Capital Social Administração Objetivos Social da Empresa Incentivos Fiscais concedidos pela Sudam |                       |                            |                 |       |               |            |             |                        |            |
| Dados cada                                                                                                    | Dados cadastrais      |                            |                 |       |               |            |             |                        |            |
| Administra                                                                                                    | ção/Memb              | oros da Diretoria          |                 |       |               |            |             |                        | ovo Membro |
| CPF                                                                                                    |                       | Nome                       | Cargo/Função    |       | Manda         | ato        | N° Alt      | eração Contratual/Data | 10 11      |
| 016.316.4                                                                                                    | 23-16                 | Castelo Branco             | Procurador      | 29    | 9/04/2017 / 3 | 31/12/2018 | 1/          | A5E6D / 01/05/2018     | 1          |
| *Onde conste a                                                                                                    | formação atu          | ual da administração / dii | retoria.        |       |               |            |             |                        |            |
| Administra                                                                                                    | ção/Memb              | oros do Conselho           | (No caso de S.A | ()    |               |            |             |                        | ovo Membro |
| CPF                                                                                                    | Nome                  | Cargo                      | /Função         | Mano  | dato          |            | N° Alteraçã | o Contratual/Data      |            |
| *Onde conste a formação atual da administração / diretoria.<br>9<br>↓<br>Representante da Empresa que assina o requerimento                         |                       |                            |                 |       |               |            |             |                        |            |
|                                                                                                    | CPF Nome Cargo/Função |                            |                 |       |               |            |             |                        |            |
| (                                                                                                    | )16.316.423-          | -16                        |                 | Caste | elo Branco    |            |             | Procurador             |            |

| Novo membro da Diret         | oria / Gerência / Admir | nistração ×                    |
|------------------------------|-------------------------|--------------------------------|
| CPF 3                        | Início do mandato*      | Final do mandato               |
| Nome<br>5<br>Cargo           |                         |                                |
| N° da Alteração Contratual/D | ata SELECIONE 🔻         | 6<br>8<br>7<br>Cancelar Salvar |

Passo 1: Clicar no botão "Novo Membro" para adicionar um mebro da diretoria\*.

Passo 2: Clicar no botão "Novo Membro" para adicionar um mebro do conselho\*.

**Passo 3:** Inserir o CPF do membro, se estrageiro selecionar Estrangeiro e inserir Passaporte.

**Passo 4:** Inserir o Início e Final do mandato, caso não preencha o campo Final do Mandato o sistema irá considerar como tempo inderterminado.

Passo 5: Inserir o Nome e o Cargo do membro.

Passo 6: Selecionar alteração contratual que vincula o membro a ser cadastrado.

Passo 7: Clicar no botão "Salvar" para cadastrar o membro.

**Passo 8:** Para voltar a tela anterior clicar no botão "**Cancelar**". Se clicar no botão cancelar antes do botão salvar o sistema não registrará os dados informados.

Passo 9: É listado o nome dos representantes.

Passo 10: Após salvar um membro será possível editar os dados.

Passo 11: Este botão exclui um membro cadastrado.

\*Se for uma empresa Sociedade Anônima deverá realizar o Passo 1 e 2.

# 2.1.5 Objetivos Sociais da Empresa

Cadastrar os objetivos sociais e a Receita Federal a qual a empresa está jurisdicionada:

| Identificação | Alterações contratuais               | Estrutura do Capital Social   | Administração       | Objetivos Social da Empresa  | Incentivos Fiscais concedidos pela | Sudam    |
|---------------|--------------------------------------|-------------------------------|---------------------|------------------------------|------------------------------------|----------|
| Objetivos     | Sociais do Empre                     | endimento Registrad           | o na Junta Co       | omercial <mark>← 1</mark>    |                                    |          |
|               |                                      |                               |                     |                              |                                    |          |
| Alteração Cor | ntratual 🗕 2                         |                               |                     |                              |                                    |          |
| SELECION      | E                                    | •                             |                     |                              |                                    |          |
| Receita Fe    | deral - 3<br>da Unidade da Receita I | Federal do Brasil a que estiv | er jurisdicionada a | empresa titular do empreendi | imento                             |          |
| Nome da Unid  | ade                                  |                               |                     |                              |                                    |          |
| Logradouro    |                                      |                               |                     |                              |                                    |          |
| Número        | Bairro                               |                               |                     | Município                    |                                    | CEP      |
|               |                                      |                               |                     | Municipio                    |                                    | A Salvar |
|               |                                      |                               |                     |                              |                                    | 4        |

### Procedimentos:

Passo 1: Inserir os objetivos sociais\* da empresa.

Passo 2: Selecionar alteração contratual\* que vincula os objetivos sociais.

**Passo 3:** Inserir o Nome da Unidade\*, Logradouro\*, Número\*, Bairro\*, Município\*\* e Cep\* da Receita Federal a qual a empresa está jurisdicionada.

**Passo 4:** Clicar no botão "**Salvar**" para cadastrar os objetivos sociais da empresa e Receita Federal a qual está jurisdicionada.

\*Campos obrigatórios.

\*\*À partir de três caracteres o sistema irá listar os munícipios para o usuário selecionar.

# 2.1.6 Incentivos Concedidos pela SUDAM

Cadastrar o(s) incentivo(s) concedidos à empresa:

| npreendimento Dados técnicos F                                               | Responsabilidade social Documentos a                                                 | anexar ao projeto           |                               |                          |                |
|------------------------------------------------------------------------------|--------------------------------------------------------------------------------------|-----------------------------|-------------------------------|--------------------------|----------------|
| entificação Alterações contratuais Estr                                      | rutura do Capital Social Administração Ol                                            | bjetivos Social da Empresa  | Incentivos Fiscais concedidos | pela Sudam               |                |
|                                                                              |                                                                                      |                             |                               |                          |                |
| centivos Fiscais concedidos pela                                             | SUDAM à Unidade Produtiva                                                            |                             | 1                             | → Novo Incentivo (       | Concedio       |
| centivos Fiscais concedidos pela<br>Pleito/Modalidade                        | SUDAM à Unidade Produtiva<br>Declaração/Laudo<br>Constitutivo/Resolução              | Produto<br>beneficiado      | Quantidade                    | Novo Incentivo € Unidade | Concedic       |
| Centivos Fiscais concedidos pela Pleito/Modalidade red_75_irpj / implantacao | SUDAM à Unidade Produtiva Declaração/Laudo Constitutivo/Resolução Laudo Constitutivo | Produto<br>beneficiado<br>A | Quantidade                    | Novo Incentivo OUnidade  | Concedic<br>13 |

| Pleito - 2<br>Modalidade - 3 | ▼<br>Tipo de Documento <del>≪</del> |
|------------------------------|-------------------------------------|
| Modalidade - 3               | Tipo de Documento <u>4</u>          |
|                              | T                                   |
| Nº do Documento 🗲 5          |                                     |
| Data documento 🗲 6           |                                     |
| Período de Fruição           |                                     |
| Produto 4                    | Quantidade - 9                      |
| Unidade de Medida 🗕 10       |                                     |
|                              |                                     |

Passo 1: Clicar no botão "Novo Incentivo Concedido".

Passo 2: Selecionar o tipo do pleito\*.

**Passo 3:** Selecionar a modalide\* caso o pleito seja do tipo Redução Fixa de 75% do IRPJ ou Isenção do IRPJ – Inclusão Digital, caso contrário este campo não será exibido.

Passo 4: Selecionar tipo do documento\*.

Passo 5: Selecionar nº do documento\* referente ao item selecionado no Passo 4.

Passo 6: Inserir a data do documento\* referente so Passo 4.

**Passo 7:** Inserir o período de fruição do incentivo\*, exemplo 2018 a 2027.

Passo 8: Inserir o nome do produto\* que recebeu benefício.

**Passo 9:** Inserir quantidade\* do produto incentivado.

Passo 10: Inserir unidade de medida\* do produto incentivado.

Passo 11: Clicar no botão "Salvar" para cadastrar o incentivo.

**Passo 12:** Para voltar a tela anterior clicar no botão "**Cancelar**". Se clicar no botão cancelar antes do botão salvar o sistema não registrará os dados informados.

Esta aba não é obrigatória para pleitos do tipo Redução Fixa de 75% do IRPJ e Isenção do IRPJ – Inclusão Digital quando a modalide for Implantação, e Redução 75% do IRPJ para Empreendimento com Entrada em Operação Após 2018.

Passo 13: Após salvar um incentivo será possível editar os dados.

Passo 14: Este botão exclui um incentivo cadastrado.

\*Campos obrigatórios.

### 2.2 Dados Técnicos

A aba Dados Técnicos tem como subabas: Produto/Serviço, Dimensionamento das Capacidades, Capacidade Real Instalada, Estrutura de Receitas, Composição dos Custos, Despesas Sociais, Quadro de Mão de Obra, Mercado Consumidor, Origem dos Insumos, Investimento na Unidade, Destinação dos Incentivos, Recolhimento de Tributos, Estimativa da Redução, Relação das Máquinas/Equipamentos, Relação de Notas Fiscais, Caracterização Ampliação\*, Caracterização Modernização\*\*, Vantagens, Investimento em Máquinas, Depósitos Realizados, Incorporação de Recursos, Aplicação de Recursos, Relatório Fotográfico, Fluxograma e Layout . Ver Tabela 1 para verificar o tipo de pleito que cada subaba é apresentada.

\*Na modalidade Ampliação. \*\*Na modalidade Modernização.

# 2.2.1 Produto/Serviço

Cadastrar o(s) produto/serviço(s) que requer incentivo fiscal e enquadramento da atividade dentre os setores prioritários definidos no Decreto nº 4.212/2002:

| Empreendimento        | Dados té     | cnicos Responsabilidade social Documentos a anexar ao projeto                                                                                                    |                          |
|-----------------------|--------------|----------------------------------------------------------------------------------------------------|--------------------------|
| Produto/Servico       | Dimensioname | nto das Capacidades Capacidade Real Instalada Caracterização Modernização/Produção Estrutura de Receitas                                                                                                 | Composição dos Custos    |
| Despesas Sociais      | Quadro de M  | lão-de-Obra Mercado Consumidor Origem Insumos Investimento na Unidade Destinação dos Incentivos                                                                                                    | Recolhimento de Tributos |
| Estimativa da redução | ) Relação    | de Maquinas/Equipamentos Relação das Notas Fiscais Relatório Fotográfico Fluxograma Layout                                                                                                    |                          |
| Produto/Serviço       | o-Produça    |                                                                                                    | 1 Novo Produto/Serviço   |
| Produto/serviço       | Unidade      | Enquadramento da atividade, referente ao produto/serviço, dentre os setores prioritários definidos no Enq<br>Decreto nº 4.212/2002, conforme entendimento da requerente (mencionar inciso e alínea) no f | uadramento<br>CNAE/IBGE  |
| Produto A             | unidade      | I - de infra-estrutura, representados pelos projetos de energia, telecomunicações, transportes, instalação de gasodutos,                                                                                 | xxxx-xx 9→ ∕ 意←10        |
|                       |              |                                                                                                    |                          |
|                       |              |                                                                                                    |                          |

| Produto/Serviço                                                                                                    |                                                                                                    |                                                     |  |  |  |  |
|----------------------------------------------------------------------------------------------------|----------------------------------------------------------------------------------------------------|-----------------------------------------------------|--|--|--|--|
| Produto/Serviço - 2                                                                                                    | Unidade de medida - 3                                                                                                    | Ano Modernização 🛶 📕                                |  |  |  |  |
| Enquadramento no decreto nº 4212/2002 5                                                                                    |                                                                                                    |                                                     |  |  |  |  |
| <ul> <li>I - de infra-estrutura, repres<br/>instalação de gasodutos, pr</li> </ul>                                         | entados pelos projetos de energia, telecor<br>rodução de gás, abastecimento de água e                                                                                                    | municações, transportes,<br>esgotamento sanitário;  |  |  |  |  |
| <ul> <li>II - de turismo, considerand<br/>projetos, integrados ou não<br/>ecoturismo e turismo region</li> </ul>           | o os empreendimentos hoteleiros, centros<br>a complexos turísticos, localizados em ár<br>ial:                                                                                                    | e de convenções e outros<br>eas prioritárias para o |  |  |  |  |
| <ul> <li>III - da agroindústria vincula<br/>conservas e refrigerantes; à<br/>piscicultura;</li> </ul>                      | <ul> <li>III - da agroindústria vinculados à produção de fibras têxteis naturais; óleos vegetais; sucos,<br/>conservas e refrigerantes; à produção e industrialização de carne e seus derivados; aqüicultura e<br/>piscicultura;</li> </ul> |                                                     |  |  |  |  |
| IV - da agricultura irrigada, para projetos localizados em pólos agrícolas e agroindustriais Enquadramento no CNAE/IBGE -6 |                                                                                                    |                                                     |  |  |  |  |
|                                                                                                    |                                                                                                    |                                                     |  |  |  |  |
|                                                                                                    |                                                                                                    | 8 7                                                 |  |  |  |  |
|                                                                                                    |                                                                                                    | Cancelar Salvar                                     |  |  |  |  |

Passo 1: Clicar no botão "Novo Produto/Serviço".

Passo 2: Inserir o nome do Produto/Serviço\*.

Passo 3: Selecionar a unidade\* referente ao produto/serviço.

**Passo 4:** Para pleitos do tipo Redução Fixa de 75% do IRPJ e Isenção do IRPJ – Inclusão Digital na modalide Ampliação será apresentado o campo Ano da Ampliação\* e na modalidade Modernização Ano Modernização\*.

**Passo 5:** Selecionar o enquadramento\* referente ao produto/serviço.

Passo 6: Inserir o CNAE/IBGE\*.

Passo 7: Clicar no botão "Salvar" para cadastrar o produto/serviço.

**Passo 8:** Para voltar a tela anterior clicar no botão "**Cancelar**". Se clicar no botão cancelar antes do botão salvar o sistema não registrará os dados informados.

**Passo 9:** Após salvar o produto/serviço será possível editar os dados, porém para alterar o Ano da Ampliação ou Ano da Modernização deverá excluir o produto/serviço ver Passo 10.

**Passo 10:** Este botão exclui o produto/serviço, para que a exclusão seja bem sucedida é necessário obervar os vínculos existentes com esta subaba: Produto/Serviço  $\leftarrow$  Dimensionamento das Capacidades  $\leftarrow$  Capacidade Real Instalada  $\leftarrow$  Caracterização da Modernização<sup>\*\*</sup> ou Ampliação<sup>\*\*</sup>  $\leftarrow$  Estrutura de Receitas  $\leftarrow$  Mercado Consumidor  $\leftarrow$  Origem de Insumos  $\leftarrow$  Relação de Noats Fiscais. A exclusão deve seguir esta ordem para que seja realizada com sucesso.

\*Campos obrigatórios.

\*\*Excluir recursos vinculados a este produto/serviço.

# 2.2.2 Dimensionamento das Capacidades

Cadastrar o dimensionamento das capacidades do(s) produto/serviço(s) inserido(s) no pleito:

| Empreendimento Dados técnicos Responsabilidade social Documentos a anexar ao projeto                                                                                                    |                                                                                                    |                                      |                            |                      |  |  |
|----------------------------------------------------------------------------------------------------|----------------------------------------------------------------------------------------------------|--------------------------------------|----------------------------|----------------------|--|--|
| Produto/Section Dimensionemento des Canacidades Canacidade Beal Instalada Canacterização Modernização/Brodunão Esta tura de Beacitas Composição dos Custos                                                            |                                                                                                    |                                      |                            |                      |  |  |
| Despesas Sociais Quadro de N                                                                                                    | Produto/Serviço Dimensionamento das Capacidades Capacidade Real Instalada Caracterização Modernização/Produção Estrutura de Receitas Composição dos Custos |                                      |                            |                      |  |  |
| Estimativa da redução Relação                                                                                                    | de Máquinas/Equipamentos Rela                                                                                                    | ação das Notas Fiscais Relatório Fot | ográfico Fluxograma Layout |                      |  |  |
| Dimensionamento das Ca                                                                                                    | apacidades Anuais                                                                                                    |                                      | 1                          | Novo Dimensionamento |  |  |
| Discriminação                                                                                                    | Unidade                                                                                                    | CRI                                  | Cálculo Alternativo do CRI | 11 12                |  |  |
| A                                                                                                    | unidade                                                                                                    | 132.330,00                           | NÃO                        |                      |  |  |
| В                                                                                                    | B Homem-Hora 10.8                                                                                                    |                                      | NÃO                        | .∕ ⊞                 |  |  |
|                                                                                                    |                                                                                                    |                                      |                            |                      |  |  |
| Obs 1: Para os projetos de Infraestrutura que possuam Agência Reguladora específica ou órgão de competência similar, a confirmação da Capacidade Real Instalada será feita com base em documentos emitido pelo órgao. |                                                                                                    |                                      |                            |                      |  |  |
| Obs 2: Para cada produto que reque                                                                                                    | er o benefício deve ser preenchida uma                                                                                                    | tabela de dimensionamento.           |                            |                      |  |  |

| Dimensionamento das Capacidades                                                                                                    |                                                                 |
|----------------------------------------------------------------------------------------------------|-----------------------------------------------------------------|
| Produto/Serviço <b>~ 2</b><br>Selecione                                                                                               | T                                                               |
| Este calculo não se aplica ao caso                                                                                                    | 9                                                               |
| A - Capacidade de Produção Horária - 3                                                                                                | B - Quantidade de Horas do Turno - 4                            |
| C - Turnos Trabalhados por Dia - 5                                                                                                    | D - Dias Trabalhados por Ano 🔶 6                                |
| * E - Paradas programadas em horas por turno -                                                                                        | 7                                                               |
| CI (Capacidade Instalada) = A x 24h x 365 dias:                                                                                       | 8                                                               |
| CD (Capacidade Disponível) = A x B x C x D:                                                                                           |                                                                 |
| CRI (Capacidade Real Instalada/Efetiva) = CD - (A                                                                                     | x E x C x D): 0,00                                              |
| Observação <b>∢ 10</b>                                                                                                    |                                                                 |
|                                                                                                    | 1                                                               |
| <ul> <li>Período normalmente programado para não produzir de<br/>trocas de produto, testes, manutenções, reuniões, treinar</li> </ul> | vido a eventos previstos antecipadamente, como:<br>nentos, etc. |
|                                                                                                    | Cancelar Salvar                                                 |

Passo 1: Clicar no botão "Novo Dimensionamento".Passo 2: Selecionar Produto/Serviço\* que irá dimensionar a capacidade.

**Passo 3:** Inserir a A - capacidade de produção horária\*. Este campo aceita até 10 casas decimais após o ponto. Exemplo: 1200.000000001.

**Passo 4:** Inserir B - quantidade horas do turno\* que não deve exceder a 24.

Passo 5: Inserir C - turnos trabalhando por dia\*.

**Passo 6:** Inserir D\* - dias trabalhados por ano\*.

**Passo 7:** Inserir E - paradas programas em horas por turno\*.

**Passo 8:** O sistema apresenta os cálculos realizados para obter o dimensionamento da capacidade.

**Passo 9:** Para casos que o cálculo realizado pelo sistema não se aplica ao caso, o usuário deverá marcar esta opção.

**Passo 10:** Inserir a memória de cálculo no campo observação. Este campo somente é obrigatório se o usuário executar o passo 9.

Passo 11: Após salvar o dimensionamento será possível editar os dados.

Passo 12: Este botão exclui o dimensionamento, para que a exclusão seja bem sucedida é necessário obervar os vínculos existentes com esta subaba: Dimensionamento das Capacidades ← Capacidade Real Instalada ← Estrutura de Receitas.

\*Campos obrigatórios.

### 2.2.3 Capacidade Real Instalada

Cadastrar a capacidade real instalada do(s) produto/serviço(s), esta subaba varia dependendo da modalidade selecionada na aba Empreendimento e subaba identificação.

Para as modalidades Implantação ou Diversificação:

| Empreendimento Dados técnicos Responsabilidade social Documentos a anexar ao projeto |                                          |                          |                    |                                                                            |                                      |                                            |                           |            |  |
|--------------------------------------------------------------------------------------|------------------------------------------|--------------------------|--------------------|----------------------------------------------------------------------------|--------------------------------------|--------------------------------------------|---------------------------|------------|--|
| Produto/Serviço [<br>Quadro de Mão-de-Obr                                            | Dimensionamento das C<br>a Mercado Consu | apacidades<br>midor Orig | Capacidade Rea     | al Instalada Estrutura de Receitas<br>Investimento na Unidade Destinação d | Composição dos Cu<br>os Incentivos F | ustos Despesas S<br>Recolhimento de Tribul | Sociais<br>tos Estimativa | da redução |  |
| Relação de Máquinas/B                                                                | Equipamentos Rela                        | ção das Notas P          | Fiscais Rela       | tório Fotográfico Fluxograma Layo                                          | out                                  |                                            |                           |            |  |
| Implantação ou                                                                       | Diversificação                           |                          | Canadi             | ada Raal Instalada a Drodunñas Raalin                                      | radas                                | •                                          | 1 Nova                    | Capacidade |  |
|                                                                                      |                                          |                          | Capacio            | ade Real Instalada e Produções Realiz                                      | auas                                 |                                            |                           |            |  |
|                                                                                      |                                          |                          |                    |                                                                            |                                      |                                            |                           |            |  |
|                                                                                      |                                          |                          |                    |                                                                            | P                                    | roduções realizada                         | s *                       |            |  |
| Discriminaçã                                                                         | ăo do Produto / Servi                    | ço                       | Unidade            | Capacidade Real Instalada                                                  | P<br>Ano 2018                        | roduções realizada<br>Ano 2017             | s *<br>Ano 2016           | 78         |  |
| Discriminaçã                                                                         | ão do Produto / Servi<br>Produto A       | ço                       | Unidade<br>unidade | Capacidade Real Instalada<br>66600.00                                      | P<br>Ano 2018<br>1000                | Ano 2017<br>15000.00                       | Ano 2016                  | 7 8        |  |

| Capacidade      | Real Instalada |      |                 |
|-----------------|----------------|------|-----------------|
| Produto/Serviço | ← 2            | 3    |                 |
| Selecione       |                |      | •               |
| Ano             | 2018           | 2017 | 2016            |
| Produção        |                |      |                 |
| Meses           | Sei 🔻 Sei 🔻    |      |                 |
| 4               |                |      | 6 5             |
|                 |                |      | Cancelar Salvar |

Passo 1: Clicar no botão "Nova Capacidade".

Passo 2: Selecionar Produto/Serviço\*.

**Passo 3:** Inserir a produção\* dos últimos 3 anos, para que o sistema possibilite o registro é necessário que a produção ultrapasse a 20% da capacidade real instalada dimensionada na aba "Dimensionamento das Capacidades", caso contrário será apresentada uma mensagem perguntando se ultrapassou os 20% em outro período, nesse caso o usuário deverá inserir o ano\*, mês\* que iniciou e terminou e qual foi a produção\*, se não ultrapassar os 20% da CRI não será possível realizar o cadastro.

Passo 4: Indicar no ano atual o mês\* de início e fim desta produção.

Passo 5: Clicar no botão "Salvar" para cadastrar a capacidade real instalada.

**Passo 6:** Para voltar a tela anterior clicar no botão "**Cancelar**". Se clicar no botão cancelar antes do botão salvar o sistema não registrará os dados informados.

Passo 7: Após salvar a capacidade real instalada será possível editar os dados.

Passo 8: Este botão exclui capacidade real instalada cadastrada.

\*Campos obrigatórios.

Para as modalidades Ampliação ou Modernização:

| Empreendimento          | Dados técnicos        | Respons        | abilidade social Docume              | ntos a anexar ao | projeto                       |                                   |                                  |         |
|-------------------------|-----------------------|----------------|--------------------------------------|------------------|-------------------------------|-----------------------------------|----------------------------------|---------|
| Braduia/Capilian (      | Diananai ann an deala | id-d           | Constitute Real Installate           | Constation in 1  | la da seiza a ña 10an de a ña | Estadora da Deseñas               | Companie <sup>2</sup> e des Cris |         |
| Despesas Sociais        | Quadro de Mão-de-Ot   | ora Merca      | ado Consumidor Origem Insu           | umos Investime   | ento na Unidade D             | estinação dos Incentivos          | Recolhimento de Tributo          | 105     |
| Estimativa da redução   | Relação de Máqu       | inas/Equipame  | ntos Relação das Notas Fise          | cais Relatório F | Fotográfico Fluxog            | rama Layout                       |                                  |         |
| Ampliação ou M          | odernização           |                |                                      |                  |                               |                                   | 1 → Nova Capa                    | acidade |
| Discrimina<br>Produto/S | ição do<br>ierviço l  | 8<br>Jnidade   | →Aprovada em Laudo C<br>anterior (1) | constitutivo     | 9 →Variação d<br>Mode         | com Ampliação ou<br>ernização (2) | )→Total* (1)+(2)                 | 6 7     |
| В                       | ł                     | Homem-<br>Hora | 10.500,20                            |                  | 10.                           | 795.282,46                        | 10.805.782,66                    | 2       |
|                         |                       |                |                                      |                  |                               |                                   |                                  |         |

| Nova Capacidade Real Instalada | ×                              |
|--------------------------------|--------------------------------|
| Produto/Serviço 🔶 2            | Aprovada em Laudo Anterior 🛶 3 |
| Selecione v                    | Selecione 5 4                  |
|                                | Cancelar Salvar                |

Passo 1: Clicar no botão "Nova Capacidade".

Passo 2: Selecionar Produto/Serviço\*.

**Passo 3:** Selecionar o produto/serviço\* cadastrado na aba "Incentivos Concedidos pela Sudam" aprovado em laudo anterior e que tem vínculo com o produto/serviço selecionado no passo 2.

Passo 4: Clicar no botão "Salvar" para cadastrar a capacidade real instalada.

**Passo 5:** Para voltar a tela anterior clicar no botão "**Cancelar**". Se clicar no botão cancelar antes do botão salvar o sistema não registrará os dados informados.

Passo 6: Após salvar a capacidade real instalada será possível editar os dados.

Passo 7: Este botão exclui capacidade real instalada cadastrada.

**Passo 8:** Exibe a quantidade referente ao produto/serviço aprovado em laudo anterior.

**Passo 9:** Exibe a variação do dimensionamento atual com a quantidade aprovada em laudo anterior.

**Passo 10:** Exibe a soma da quantidade aprovada em laudo anterior com a variação do passo 9.

\*Campos obrigatórios.

# 2.2.4 Caracterização Ampliação/Produção

Cadastrar a caracterização da ampliação, esta subaba permite o cadastro das quantidades das produções realizadas desde o ano anterior à ampliação até o anual atual.

| Empreendimento Dados técnicos Responsabilidade social Documentos a anexar ao projeto                                                                                                    |                                                                                                    |  |  |  |  |  |  |
|----------------------------------------------------------------------------------------------------|----------------------------------------------------------------------------------------------------|--|--|--|--|--|--|
| Produto/Serviço Dimensionamento das Capacidades Capacidade Real Instalada Caracterização Ampliação/Produção<br>Despesas Sociais Quadro de Mão-de-Obra Meroado Consumidor Origem Insumos Investimento na Unidade D<br>Estimativa da redução Relação de Máquinas/Equipamentos Relação das Notas Fiscais Relatório Fotográfico Fluxog | Estrutura de Receitas Composição dos Custos<br>estinação dos Incentivos Recolhimento de Tributos<br>rama Layout |  |  |  |  |  |  |
| Ampliação<br>1 → Nova Ampliação                                                                                                    |                                                                                                    |  |  |  |  |  |  |
| Descrever as modificações ocorridas no processo produtivo/operacional que carac                                                                                                    | terizam a ampliação                                                                                             |  |  |  |  |  |  |
| *Informe primeiramente a descrição das modificações ocorridas no processo.                                                                                                    |                                                                                                    |  |  |  |  |  |  |

| Nova Ampliacao                                                                                        | × |
|----------------------------------------------------------------------------------------------------|---|
| Descrever as modificações ocorridas no processo produtivo/operacional que<br>caracterizam a ampliação |   |
|                                                                                                    |   |
|                                                                                                    |   |
| Cancelar                                                                                              |   |

Passo 1: Clicar no botão "Nova Ampliação".

**Passo 2:** Inserir as modificações ocorridas no processo produtivo/operacional que caracterizam a ampliação.

Passo 3: Clicar no botão "Salvar" para cadastrar a descrição inserida no passo 2.
Passo 4: Para voltar a tela anterior clicar no botão "Cancelar". Se clicar no botão cancelar antes do botão salvar o sistema não registrará os dados informados.

| Empreendimento Dados técnicos Responsabilidade social Documentos a anexar ao projeto |                                                                                                    |  |  |  |  |  |
|--------------------------------------------------------------------------------------|----------------------------------------------------------------------------------------------------|--|--|--|--|--|
|                                                                                      |                                                                                                    |  |  |  |  |  |
| Produto/Serviço Dimensi                                                              | sionamento das Capacidades Capacidades Real Instalada Caracterização Ampliação/Produção Estrutura de Receitas Composição dos Custos |  |  |  |  |  |
| Despesas Sociais Quadr                                                               | áro de Mão-de-Obra Mercado Consumidor Origem Insumos Investimento na Unidade Destinação dos Incentivos Recolhimento de Tributos     |  |  |  |  |  |
| Estimativa da redução R                                                              | Relação de Máquinas/Equipamentos Relação das Notas Fiscais Relatório Fotográfico Fluxograma Layout                                  |  |  |  |  |  |
| Ampliação                                                                            |                                                                                                    |  |  |  |  |  |
| De                                                                                   | escrever as modificações ocorridas no processo produtivo/operacional que caracterizam a ampliação                                   |  |  |  |  |  |
| Teste                                                                                | 1                                                                                                    |  |  |  |  |  |
| Produçao Realizada ,<br>*Informe primeiramente a d                                   | descrição das modificações ocorridas no processo.                                                                                   |  |  |  |  |  |

| Produção Realizada        |      | ×               |
|---------------------------|------|-----------------|
| Produto A                 | Ano  | Quantidade      |
| Ano anterior à ampliação  | 2014 | 100             |
| Ano da ampliação          | 2015 | 200             |
| Ano posterior à ampliação | 2016 | 300             |
| -                         | 2017 | 400             |
| Ano atual*                | 2018 | 500 8 7         |
|                           |      | Cancelar Salvar |

**Passo 5:** Clicar no botão editar ( ) para inserir a produção realizada.

Passo 6: Inserir a produção realizada desde o ano anterior à ampliação até o ano atual.
Passo 7: Clicar no botão "Salvar" para cadastrar a produção realizada.

**Passo 8:** Para voltar a tela anterior clicar no botão "**Cancelar**". Se clicar no botão cancelar antes do botão salvar o sistema não registrará os dados informados.

# 2.2.5 Caracterização Modernização/Produção

Cadastrar a caracterização da modernização, esta subaba permite o cadastro das quantidades das produções realizadas desde o ano anterior ao início da modernização até o anual atual.

| Empreendimento Dados técnicos Responsabilidade social Documentos a anexar ao projeto                                                                                                    |      |            |         |            |            |  |  |  |
|----------------------------------------------------------------------------------------------------|------|------------|---------|------------|------------|--|--|--|
| Produto/Serviço Dimensionamento das Capacidades Capacidade Real Instalada Caracterização Modernização/Produção Estrutura de Receitas Composição dos Custos<br>Despesas Sociais Quadro de Mão-de-Obra Mercado Consumidor Origem Insumos Investimento na Unidade Destinação dos Incentivos Recolhimento de Tributos<br>Estimativa da redução Relação de Máquinas/Equipamentos Relação das Notas Fiscais Relatório Fotográfico Fluxograma Layout                                                                                                    |      |            |         |            |            |  |  |  |
| Modernização                                                                                                    |      |            |         |            |            |  |  |  |
| MELHORIAS NA QUALIDADE DO PROCESSO E/OU DO PRODUTO/SERVIÇO       Descrever as novas tecnologias ou os novos métodos ou os meios mais racionais de produção ou ainda as alterações no produto/serviço que melhoraram a qualidade do processo produtivo ou do produto/serviço final. Este item visa avaliar o atendimento à condição necessária ao enquadramento na modalidade "modernização", conforme dispõe o art. 5°, inciso V, do Regulamento dos Incentivos Fiscais Administrados pela Sudam.       1         teste       PRODUÇÕES REALIZADAS E PRODUTIVIDADE         A produtividade deve ser demonstrada em relação aos principais recursos produtivos, expressa em unidades do produto/serviço sobre unidades do recurso, exemplo: ton/kWh, l/h, kg/l, kWhil, etc.       2       ncia 7       melhorias de qualidade do recurso, exemplo: ton/kWh, tetor, tetoria do a tentinemento à condição necessária de alcone de meios mais racioneis somo cons 2       ncia 7       melhorias de qualidade do recurso, exemplo: ton/kWh, tetoria do recurso, exemplo: ton/kWh, tetoria do recurso, tetoria do recurso, exemplo: ton/kW |      |            |         |            |            |  |  |  |
|                                                                                                    |      | Produção   | *       | a 🖍 🎰      | a <b>t</b> |  |  |  |
| Produto A                                                                                                    | Ano  | Quantidade | Unidade | Quantidade | Unidade    |  |  |  |
| Ano anterior ao inicio da modernização                                                                                                    | 2016 | 100.000,33 | unidade | 0,10       | unidade    |  |  |  |
| -                                                                                                    | 2017 | 0,00       | unidade | 0,00       | unidade    |  |  |  |
| -                                                                                                    | 2018 | 0,00       | unidade | 0,00       | unidade    |  |  |  |

| Produção Realizada                        |      | 3          | 4 ×             |
|-------------------------------------------|------|------------|-----------------|
| Produto A                                 | Ano  | Quantidade | Unidade         |
| Ano anterior ao inicio da<br>modernização | 2014 | 0          | Selecione 🔻     |
| -                                         | 2015 | 0          | Selecione 🔻     |
| -                                         | 2016 | 0          | Selecione V     |
| -                                         | 2017 | 0          | Selecione V     |
| Ano atual*                                | 2018 | 0          | 6 elecione 5    |
|                                           |      |            | Cancelar Salvar |

| 8<br>Recurso                              |      | 9          | 10              |
|-------------------------------------------|------|------------|-----------------|
| Produto A                                 | Ano  | Quantidade | Unidade         |
| Ano anterior ao inicio da<br>modernização | 2014 | 0          | Selecione V     |
| -                                         | 2015 | 0          | Selecione V     |
| -                                         | 2016 | 0          | Selecione V     |
| -                                         | 2017 | 0          | Selecione V     |
| Ano atual*                                | 2018 | 0          | 12 11           |
|                                           |      |            | Cancelar Salvar |

Passo 1: Clicar no botão "Editar" para descrever as melhorias.

Passo 2: Clicar no botão "Editar" de Produção para inserir as produções realizadas.
Passo 3: Inserir a quantidade, exemplo: 10.250,00. Os anos referentes a produção é configurado na aba produto/serviço.

Passo 4: Selecionar a unidade.

Passo 5: Clicar no botão "Salvar" para cadastrar a produção realizada.

**Passo 6:** Para voltar a tela anterior clicar no botão "**Cancelar**". Se clicar no botão cancelar antes do botão salvar o sistema não registrará os dados informados.

Passo 7: Adicionar recurso.

Passo 8: Inserir o nome do recurso.

**Passo 9:** Inserir a quantidade, exemplo: 10.250,00. Os anos referentes à produção são configurados na aba produto/serviço.

Passo 10: Selecionar a unidade.

Passo 11: Clicar no botão "Salvar" para cadastrar o recurso.

**Passo 12:** Para voltar a tela anterior clicar no botão "**Cancelar**". Se clicar no botão cancelar antes do botão salvar o sistema não registrará os dados informados.

Passo 13: Clicar no botão "Editar" para editar recurso.

Passo 14: Clicar no botão "Excluir" para excluir recurso.

Passo 15: Visualizar produção, recurso e produtividade.

### 2.2.6 Estrutura de Receitas

Cadastrar a estrutura de receita, esta subaba permite o cadastro da estrutura de receitas e programa de produção anual considerando a produção de 100% da capacidade real instalada.

| Empreendimento Dados                                    | técnicos Responsabilid                               | ade social Documentos a anexa                                       | ar ao projeto                                              |                                              |                                                  |        |
|---------------------------------------------------------|------------------------------------------------------|---------------------------------------------------------------------|------------------------------------------------------------|----------------------------------------------|--------------------------------------------------|--------|
| Produto/Serviço Dimension:<br>Despesas Sociais Quadro d | mento das Capacidades Ca<br>2 Mão-de-Obra Mercado Co | apacidade Real Instalada Caracteriza<br>nsumidor Origem Insumos Inv | oção Modernização/Produção<br>estimento na Unidade Destina | Estrutura de Receitas<br>ação dos Incentivos | Composição dos Custo<br>Recolhimento de Tributos | 5      |
| Estimativa da redução Rela                              | ão de Máquinas/Equipamentos                          | Relação das Notas Fiscais Rela                                      | tório Fotográfico Fluxograma                               | Layout                                       |                                                  |        |
| Estrutura de Receitas e                                 | Programa de Produçã                                  | io Anual                                                            |                                                            | 1→                                           | Nova Estrutura de Re                             | ceitas |
| Produto/Serviço                                         | Unidade                                              | 8 →Valor Unitário (R\$)                                             | 9 →Quantidade (CR                                          | l) 10 →Valo                                  | r Total (R\$)                                    | Γų     |
| В                                                       | Homem-Hora                                           | 1,00                                                                | 10.805.782,66                                              | 10.                                          | 305.782,66                                       | 1      |
| * Considerando a produção de 1009                       | da capacidade real instalada.                        |                                                                     |                                                            |                                              |                                                  |        |
|                                                         | Estrutura de Re                                      | eceitas                                                             |                                                            |                                              |                                                  |        |

| Produto/Serviço 🛶 2 |   | Valor Unitário 🛶 🛛 3 |
|---------------------|---|----------------------|
| Produto A           | • | 1,00                 |
|                     |   | 5                    |
|                     |   | T                    |

Passo 1: Clicar no botão "Nova Estrutura de Receitas".

Passo 2: Selecionar Produto/Serviço\*.

Passo 3: Selecionar valor unitário\* do produto/serviço.

Passo 4: Clicar no botão "Salvar" para cadastrar a estrutura da receita.

**Passo 5:** Para voltar a tela anterior clicar no botão "**Cancelar**". Se clicar no botão cancelar antes do botão salvar o sistema não registrará os dados informados.

Passo 6: Após salvar a estrutura de receita será possível editar os dados.

Passo 7: Este botão exclui a estrutura de receita cadastrada.

Passo 8: Exibe o valor unitário do produto/serviço.

**Passo 9:** Exibe a capacidade real instalada cadastrada na aba dimensionamento das capacidades. Quando o pleito é de Reinvestimento de 30% do IRPJ ou Depreciação Acelerada Incentivada a capacidade exibida é a quantidade cadastrada na aba "Incentivos Fiscais Concedidos pela Sudam". Ver tópico 2.1.6 passo 16.

**Passo 10:** Exibe o resultado da multiplicação entre o valor unitário e a capacidade real instalada.

\*Campos obrigatórios.

# 2.2.7 Composição dos Custos

Cadastrar a composição dos custos, esta subaba permite o cadastro dos custos fixos e variáveis consideranção a produção de 100% da capacidade real instalada.

| Empreendimento Dados técnicos Responsabilidade social Documentos a anexar ao projeto                   |                                            |                  |  |
|----------------------------------------------------------------------------------------------------|--------------------------------------------|------------------|--|
|                                                                                                    |                                            |                  |  |
| Produto/Serviço Dimensionamento das Capacidades Capacidade Real instalada Caracterização Modernizaç    | ção/Produção Estrutura de Recettas Compo   | sição dos Custos |  |
| Despesas Socials Quadro de Mão-de-Obra Mercado Consumidor Origem Insumos Investimento na Un            | nidade Destinação dos incentivos Recolhime | ento de Tributos |  |
| Estimativa da redução Relação de Máquinas/Equipamentos Relação das Notas Fiscais Relatório Fotográfico | o Fluxograma Layout                        |                  |  |
| Composição da Custos Totais Dravistos                                                                  |                                            |                  |  |
| Considerando a produção de 100% da capacidade real instalada                                           | 3                                          | Nova Composição  |  |
|                                                                                                    |                                            |                  |  |
| DISCRIMINAÇÃO                                                                                          | VALORES EM R\$*                            | 2                |  |
| 1 → Custos fixos                                                                                       | Valor                                      | T                |  |
| Salários de mão-de-obra fixa                                                                           | R\$ 1.250.650,30                           | 2                |  |
| Encargos sociais e trabalhistas                                                                        | R\$ 10,00                                  | 1                |  |
| Honorários da diretoria                                                                                | R\$ 0,00                                   | 1                |  |
| Seguros                                                                                                | R\$ 0,00                                   | 1                |  |
| Manutenção                                                                                             | R\$ 0.00                                   |                  |  |
| Depreciação                                                                                            | R\$ 0,00                                   | 1                |  |
| Amortização                                                                                            | R\$ 0,00                                   | 1                |  |
| Exaustão R\$ 0,00                                                                                      |                                            |                  |  |
| Despesas Administrativas R\$ 0,00                                                                      |                                            |                  |  |
| outros R\$ 11.00                                                                                       |                                            |                  |  |
| Total R\$ 1.250.671,30                                                                                 |                                            |                  |  |
| 6 → Custos Variáveis                                                                                   | Valor                                      |                  |  |
| Salários                                                                                               | 0,00                                       | 1                |  |
| Encargos Sociais e trabalhistas                                                                        | 0.00                                       | 1                |  |
| Matérias-primas e materiais secundários                                                                | 0.00                                       | 1                |  |
| Material de embalagem                                                                                  | 0.00                                       | 1                |  |
| Despesas bancárias                                                                                     | 0.00                                       | 1                |  |
| Propaganda                                                                                             | 0.00                                       | 1                |  |
| Imposto                                                                                                | 0.00                                       | 1                |  |
| Pis/Finsocial                                                                                          | 0.00                                       | 1                |  |
| OUTROS                                                                                                 | 561,65                                     | / 🛍              |  |
| Total                                                                                                  | R\$ 561,65                                 |                  |  |
|                                                                                                    |                                            |                  |  |

**Passo 1:** Inserir os custos fixos, por padrão ele vem com valor R\$ 0,00.

Passo 2: Clicar no botão editar para alterar o valor, se necessário.

**Passo 3:** Caso o usuário deseje adicionar uma nova descrição deverá acionar o botão "Nova Composição" e inserir o nome do custo\*, valor\* e se é custo fixo ou variável\*.

Passo 4: Clicar no botão "Editar" para editar o custo inserido pelo usuário.

Passo 5: Clicar no botão "Excluir" para excluir o custo inserido pelo usuário.

**Passo 6:** Os mesmos procedimentos anteriores poderão ser executados para os custos variáveis.

# 2.2.8 Despesas Sociais

Cadastrar as despesas sociais referentes somente à unidade produtiva, com base no último Balanço/Balancete.

| Empreendimento Dados técnicos Responsabilidade social Documentos a anexar ao projeto                                                                                                    |                |   |  |  |
|----------------------------------------------------------------------------------------------------|----------------|---|--|--|
| Produto/Serviço Dimensionamento das Capacidades Capacidade Real Instalada Caracterização Modernização/Produção Estrutura de Receitas Composição dos Custos<br>Despesas Sociais Quadro de Mão-de-Obra Meroado Consumidor Origem Insumos Investimento na Unidade Destinação dos Incentivos Recolhimento de Tributos<br>Estimativa da redução Relação de Máquinas/Equipamentos Relação das Notas Fiscais Relatório Fotográfico Fluxograma Layout |                |   |  |  |
| 1 → Despesas com Setores Sociais no Projeto (Ano 2015)*                                                                                                    | Valores em R\$ | 2 |  |  |
| Despesas com alimentação (PAT) R\$ 0,00                                                                                                    |                |   |  |  |
| Despesas com transporte de funcionários (Vale-transporte e Transporte Coletivo) R\$ 0,00                                                                                                    |                |   |  |  |
| Despesas com assistência médico-odonto-hospitalar e medicamentos R\$ 0,00 🖍                                                                                                    |                |   |  |  |
| Despesas com Lazer, esporte e atividades de recreação R\$ 0,00 🖍                                                                                                    |                |   |  |  |
| Despesas com Educação (Programa de Formação Profissional, Treinamento RH) R\$ 0,00 🖍                                                                                                    |                |   |  |  |
| Despesas com Assistência Social aos funcionários e familiares (auxílio-funeral) R\$ 0,00                                                                                                    |                |   |  |  |
| Despesas com seguro de vida em grupo R\$ 0,00 /                                                                                                    |                |   |  |  |
| Despesa com abono e outros prêmios, produtividade ou incentivo profissional R\$ 0,00 4                                                                                                    |                |   |  |  |
| Exemplo R\$ 1.000,00                                                                                                    |                |   |  |  |
| *Referentes somente à unidade produtiva, com base no último Balanço/Balancete.                                                                                                    |                |   |  |  |

#### Procedimentos:

**Passo 1:** Inserir as despesas com setores sociais, por padrão ele vem com valor R\$ 0,00, após definido o ano será exibido entre parênteses.

**Passo 2:** Clicar no botão editar para alterar o valor, se necessário. Ao editar será necessário inserir o ano e o valor da despesa, este ano será considerado como padrão para todas as depesas.

**Passo 3:** Caso o usuário deseje adicionar uma nova descrição deverá acionar o botão "Nova Despesa" e inserir o ano da despesa, valor e descrição.

Passo 4: Clicar no botão "Editar" para editar a despesa inserida pelo usuário.

Passo 5: Clicar no botão "Excluir" para excluir a despesa inserida pelo usuário.

# 2.2.9 Quadro de Mão de Obra

Cadastrar o incremento de mão de obra, considerar a produção de 100% da capacidade real instalada.

| Empreendimento Dados técnicos Responsabilidade social Documentos a anexar ao projeto                                                                                                    |                        |                    |                       |                            |                            |    |
|----------------------------------------------------------------------------------------------------|------------------------|--------------------|-----------------------|----------------------------|----------------------------|----|
| Produto/Serviço       Dimensionamento das Capacidades       Capacidade Real Instalada       Caracterização Modernização/Produção       Estrutura de Receitas       Composição dos Custos         Despesas Sociais       Quadro de Mão-de-Obra       Mercado Consumidor       Origem Insumos       Investimento na Unidade       Destinação dos Incentivos       Recolhimento de Tributos         Estimativa da redução       Relação de Máquinas/Equipamentos       Relação das Notas Fiscais       Relatório Fotográfico       Fluxograma       Layout |                        |                    |                       |                            | 5                          |    |
| Quadro de Mão-de                                                                                                    | Quadro de Mão-de-Obra  |                    |                       |                            |                            |    |
|                                                                                                    | Qualifi                | cação da Mão de (  | Obra Atual            |                            |                            |    |
| Empregos                                                                                                    | Nível Superior         | Nível Técnico      | Não Qualificada       | Total de Mão de Obra Atual | Incremento de Mão de Obra* |    |
| Administrativo (Fixa)                                                                                                    | 0                      | 10                 | 10                    | 20                         | 10 1                       | •/ |
| Produção (Variável)                                                                                                    | 0                      | 0                  | 0                     | 0                          | 0                          | 1  |
| Terceirizada                                                                                                    | 0                      | 0                  | 0                     | 0                          | 0                          | 1  |
| Total                                                                                                    | 0                      | 10                 | 10                    | 20                         | 10                         |    |
| *O incremento de mão d                                                                                                    | e obra deve considerar | a produção de 100% | da Capacidade Real In | stalada.                   |                            |    |

| Alterando Quadro de Mão-de-Obra | × |
|---------------------------------|---|
| Emprego Administrativo (Fixa)   |   |
| Nível Superior 0                |   |
| Nível Técnico                   |   |
| Não Qualificada 10              |   |
| Incremento de Mão de Obra       |   |
| Cancelar Salva                  |   |
|                                 |   |

#### Procedimentos:

**Passo 1:** Inserir a quantidade de empregos de acordo com a qualificação: Nível Superior, nível Técnico, Não Qualificada e Incremento de Mão de Obra.

**Passo 2:** Os campos vem por padrão igual a '0', se necessário pode alterar.

Passo 3: Clicar no botão "Salvar" para alterar o quadro de mão de obra.

**Passo 4:** Para voltar a tela anterior clicar no botão "**Cancelar**". Se clicar no botão cancelar antes do botão salvar o sistema não registrará os dados informados.

# 2.2.10 Mercado Consumidor

Cadastrar o mercado consumidor referente ao produto/serviço.

| Empreendimento Dados técnico                                                    | os Responsabilidade social Do            | ocumentos a anexar ao projeto          |                            |                                    |
|---------------------------------------------------------------------------------|------------------------------------------|----------------------------------------|----------------------------|------------------------------------|
| Produto/Serviço Dimensionamento o                                               | las Capacidades Capacidade Real Instal   | iada Caracterização Modernização/Prod  | ução Estrutura de Receitas | Composição dos Custos              |
| espesas Sociais Quadro de Mão-d                                                 | e-Obra Mercado Consumidor Orige          | em Insumos Investimento na Unidade     | Destinação dos Incentivos  | Recolhimento de Tributos           |
|                                                                                 | térréner (Cardenander - Delen Parles Not | tas Fiscais Relatório Ectográfico El   | uxograma Layout            |                                    |
| Estimativa da redução Relação de N                                              | aquinas/equipamentos Reiação das Not     |                                        |                            |                                    |
| Estimativa da redução Relação de M                                              | laquinas/equipamentos relação das no     | DESTINO DA PRODUÇÃO /                  | SERVIÇO                    | 1 🚽 Novo Mercado                   |
| Estimativa da redução Relação de M<br>Iercado Consumidor<br>Produto/<br>Serviço | Regional                                 | DESTINO DA PRODUÇÃO /<br>Nacional      | SERVIÇO<br>Exterior        | 1 → Novo Mercado<br>Total          |
| Estimativa da redução Relação de M<br>lercado Consumidor<br>Produto/<br>Serviço | Regional<br>%                            | DESTINO DA PRODUÇÃO /<br>Nacional<br>% | SERVIÇO<br>Exterior<br>%   | 1 → Novo Mercado<br>Total<br>% 6 7 |

| Novo Mercado Consumidor |               | 3             | ×             |
|-------------------------|---------------|---------------|---------------|
|                         |               | A PRODUCÃO    | N SERVICO     |
| 2 Produto/<br>Serviço   | Regional<br>% | Nacional<br>% | Exterior<br>% |
| SELECIONE               |               |               |               |
|                         |               |               | 4             |
|                         |               | Cancela       | r Salvar      |

#### Procedimentos:

**Passo 1:** Clicar no botão "**Novo Mercado**" para adicionar o destino da produção/serviço: Regional, Nacional e Exterior.

Passo 2: Selecionar o produto/serviço\*.

**Passo 3:** Inserir a porcentagem\* do destino produção, sendo que a soma do regional, nacional e exterior não pode ultrapassar a 100%.

**Passo 4:** Clicar no botão "**Salvar**" para cadastrar o mercado consumidor do produto selecionado.

**Passo 5:** Para voltar a tela anterior clicar no botão "**Cancelar**". Se clicar no botão cancelar antes do botão salvar o sistema não registrará os dados informados.

Passo 6: Após salvar o mercado consumidor será possível editar os dados.

Passo 7: Este botão exclui o mercado consumidor cadastrado.

# 2.2.11 Origem de Insumos

Cadastrar a origem de insumos, considerar a produção de 100% da capacidade real instalada.

| Empreendimento Dados técnicos Re                                                                                                    | esponsabilidade social Docu                                                                                                    | mentos a anexar ao projeto    |                   |           |       |
|----------------------------------------------------------------------------------------------------|----------------------------------------------------------------------------------------------------|-------------------------------|-------------------|-----------|-------|
|                                                                                                    |                                                                                                    |                               |                   |           |       |
| Produto/Serviço Dimensionamento das Capacidades Capacidade Real Instalada Caracterização Modernização/Produção Estrutura de Receitas Composição dos Custos |                                                                                                    |                               |                   |           | ustos |
| Despesas Sociais Quadro de Mão-de-Obra                                                                                                    | Despesas Sociais Quadro de Mão-de-Obra Mercado Consumidor Origem Insumos Investimento na Unidade Destinação dos Incentivos Recolhimento de Tributos |                               |                   |           |       |
| Estimativa da redução Relação de Máquinas/E                                                                                                    | quipamentos Relação das Notas                                                                                                    | Fiscais Relatório Fotográfico | Fluxograma Layout |           |       |
| Origem dos Insumos do Projeto*                                                                                                    | Origem dos Insumos do Projeto*                                                                                                    |                               |                   |           |       |
| 1 →Insumo (%)                                                                                                    | Regional (%)                                                                                                    | Nacional (%)                  | Exterior (%)      | Total (%) | 2     |
| Matérias-primas                                                                                                    | 100                                                                                                    | 0                             | 0                 | 100.0     | >     |
| Material Secundário                                                                                                    | 0                                                                                                    | 0                             | 0                 | 0.0       | 1     |
| Material Embalagem                                                                                                    | 0                                                                                                    | 0                             | 0                 | 0.0       | 1     |
| Serviços                                                                                                    | 0                                                                                                    | 0                             | 0                 | 0.0       | 7,8   |
| Exemplo                                                                                                    | 10                                                                                                    | 20                            | 70                | 100.0     | 2     |
| *Considerando a produção de 100% da capaci                                                                                                    | idade real instalada.                                                                                                    |                               |                   |           |       |
|                                                                                                    |                                                                                                    |                               |                   |           |       |

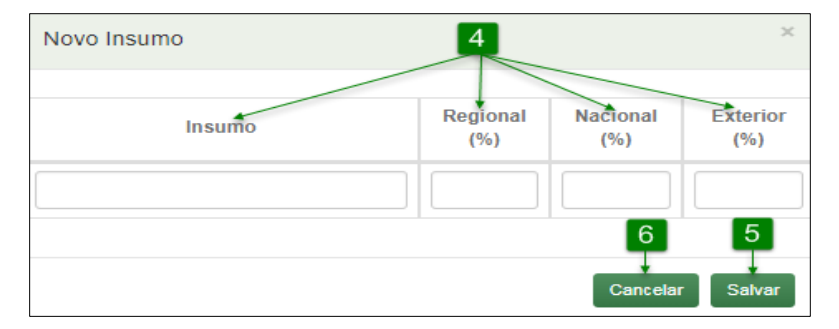

#### **Procedimentos:**

Passo 1: Os insumos pré-definidos vem por padrão preenchidos com '0'.

Passo 2: Clicar no botão editar para alterar o valor.

**Passo 3:** Caso o usuário deseje adicionar um novo insumo deverá acionar o botão "**Novo Insumo**".

**Passo 4:** Inserir nome do insumo\* e porcentagem\*, a soma do insumo Regional, Nacional e Exterior não pode ultrapassar 100%.

Passo 5: Clicar no botão "Salvar" para cadastrar o insumo.

**Passo 6:** Para voltar a tela anterior clicar no botão "**Cancelar**". Se clicar no botão cancelar antes do botão salvar o sistema não registrará os dados informados.

Passo 7: Clicar no botão "Editar" para editar o insumo inserido pelo usuário.

Passo 8: Clicar no botão "Excluir" para excluir o insumo inserido pelo usuário.

# 2.2.12 Investimento na Unidade

Cadastrar o total dos investimentos realizados na unidade produtiva, considerando o valor contábil dos bens.

| Produto/Serviço Dimensionamento das<br>Despesas Sociais Quadro de Mão-de-C<br>Estimativa da radunão Palação da Máo | Capacidades Capacidade Real In<br>Obra Mercado Consumidor O | stalada Caracterização Mod   | arnização/Produção Estrutura de Receitas Composição do                                                                                              | s Custos |  |  |
|----------------------------------------------------------------------------------------------------|-------------------------------------------------------------|------------------------------|----------------------------------------------------------------------------------------------------|----------|--|--|
| Produto/Serviço Dimensionamento das<br>Despesas Sociais Quadro de Mão-de-C<br>Estimativa de radunão Palenão de Máo | Capacidades Capacidade Real In<br>Obra Mercado Consumidor O | stalada Caracterização Mod   | ernização/Produção Estrutura de Receitas Composição do                                                                                              | s Custos |  |  |
| Despesas Sociais Quadro de Mão-de-O                                                                                | Obra Mercado Consumidor O                                   | Name Income                  |                                                                                                    |          |  |  |
| Estimativa da radução Relação da Máo                                                                               |                                                             | ingem insumos investimento   | Despesas Sociais Quadro de Mão-de-Obra Mercado Consumidor Origem Insumos Investimento na Unidade Destinação dos Incentivos Recolhimento de Tributos |          |  |  |
| Estimativa da redução                                                                                              | uinas/Equipamentos Relação das                              | Notas Fiscais Relatório Foto | gráfico Fluxograma Layout                                                                                                    |          |  |  |
| Tatal das Investimentes Desi                                                                                       | inadaa na Unidada Doodu                                     |                              |                                                                                                    |          |  |  |
| iotal dos investimentos Real                                                                                       | íotal dos Investimentos Realizados na Unidade Produtiva     |                              |                                                                                                    |          |  |  |
| 1 → Discriminação                                                                                                  | Existentes*                                                 | Projetados                   | Valores Históricos Totais (R\$)                                                                                                    | 2        |  |  |
| Inversões Fixas                                                                                                    | R\$ -10.000,00                                              | R\$ 11.000,00                | R\$ 1.000,00                                                                                                    | *        |  |  |
| Inversões Intangíveis                                                                                              | R\$ 105,00                                                  | R\$ 0,00                     | R\$ 105,00                                                                                                    | 1        |  |  |
| Capital de Giro                                                                                                    | R\$ 0,00                                                    | R\$ 0,00                     | R\$ 0,00                                                                                                    | 1        |  |  |
| TOTAL R\$-9.895,00 R\$ 11.000,00 R\$ 1.105,00                                                                      |                                                             |                              |                                                                                                    |          |  |  |
| Desde da instalação da unidade considerando o valor contábil dos bens                                              |                                                             |                              |                                                                                                    |          |  |  |
|                                                                                                    |                                                             |                              |                                                                                                    |          |  |  |
|                                                                                                    |                                                             |                              |                                                                                                    |          |  |  |

| Alterando Inves    | timento     |                | ×  |
|--------------------|-------------|----------------|----|
| Discriminação Inve | rsões Fixas |                |    |
| Existentes         | -10.000,00  | 3              |    |
| Projetados         | 11.000,00   | 5 4            |    |
|                    |             | Cancelar Salva | IF |

#### Procedimentos:

Passo 1: Os investimentos pré-definidos vem por padrão preenchidos com '0'.

Passo 2: Clicar no botão editar para alterar o valor.

**Passo 3:** Inserir o valor do investimento existente\* e o projetado\*, podendo ser negativo ou positivo.

**Passo 4:** Clicar no botão "**Salvar**" para cadastrar o investimento. Será exibida a soma do investimento existente com o projetado no campo "Valores Históricos Totais (R\$)" e no campo "TOTAL" a soma dos valores históricos.

**Passo 5:** Para voltar a tela anterior clicar no botão "**Cancelar**". Se clicar no botão cancelar antes do botão salvar o sistema não registrará os dados informados. \*Campos obrigatórios.

# 2.2.13 Destinação dos Incentivos

Cadastrar as informações sobre a destinação dos incentivos fiscais\*\* referentes ao Imposto de Renda Pessoa Jurídica dos últimos 5 Anos.

| ProdutolServiço Dimensionamento das Capacidades Capacidade Real Instalada Caracterização Modernização/Produção Estrutura de Receitas Composiç<br>Despesas Sociais Quadro de Mão-de-Obra Mercado Consumidor Origem Insumos Investimento na Unidade Destinação dos Incentivos Recolhiment<br>Estimativa da redução Relação de Máquinas/Equipamentos Relação das Notas Fiscais Relatório Fotográfico Fluxograma Layout<br>Informações Sobre Destinação dos Incentivos Fiscais Referentes ao IRPJ dos Últimos 5 Anos | dos Custos<br>e Tributos                                                                                                 |  |  |  |  |
|----------------------------------------------------------------------------------------------------|----------------------------------------------------------------------------------------------------|--|--|--|--|
| Despesas Sociais       Quadro de Mão-de-Obra       Mercado Consumidor       Origem Insumos       Investimento na Unidade       Destinação dos Incentivos       Recolhiment         Estimativa da redução       Relação de Máquinas/Equipamentos       Relação das Notas Fiscais       Relatório Fotográfico       Fluxograma       Layout         Informações Sobre Destinação dos Incentivos Fiscais Referentes ao IRPJ dos Últimos 5 Anos       1                                                              | e Tributos                                                                                                    |  |  |  |  |
| Estimativa da redução Relação de Máquinas/Equipamentos Relação das Notas Fiscais Relatório Fotográfico Fluxograma Layout Informações Sobre Destinação dos Incentivos Fiscais Referentes ao IRPJ dos Últimos 5 Anos                                                                                                    |                                                                                                    |  |  |  |  |
| Informações Sobre Destinação dos Incentivos Fiscais Referentes ao IRPJ dos Últimos 5 Anos                                                                                                    | Estimativa da redução Relação de Máquinas/Equipamentos Relação das Notas Fiscais Relatório Fotográfico Fluxograma Layout |  |  |  |  |
| —                                                                                                    | Informações Sobre Destinação dos Incentivos Fiscais Referentes ao IRPJ dos Últimos 5 Anos                                |  |  |  |  |
| Exercício Ano-calendário Valor do Incentivo Informado à RFB Situação Documentação Comprobatória* D                                                                                                    | a 10 11                                                                                                    |  |  |  |  |
| 2015         2014         R\$ 10,00         1         balanço         10/04                                                                                                    |                                                                                                    |  |  |  |  |
| *A documentação comprobatória deve estar anexada ao processo.                                                                                                    | 016                                                                                                    |  |  |  |  |

| Novo Incentivo                        | ×                               |
|---------------------------------------|---------------------------------|
| Exercício 🔶 2                         |                                 |
| A empresa não auferiu lucros no perío | ido. ← 7                        |
| Valor do Incentivo Informado à RFB    | Situação 🛶 🛛 4                  |
| 0,00                                  | Selecione 🔻                     |
| Documentação Comprobatória 🗲 5        | Data da Documentação ← 6<br>9 8 |
|                                       | Cancelar Salvar                 |

#### Procedimentos:

Passo 1: Clicar no botão "Novo Incentivo".

Passo 2: Inserir o ano\*, exemplo: 2017.

Passo 3: Inserir o valor do incentivo informado à Receita Federal do Brasil (RFB)\*.

**Passo 4:** Selecionar a situação\*: Reserva de Incentivos Fiscais, Incorporado ao Capital Social ou Utilizado para Absorção de Prejuízos. Após o cadastrado esse itens são considerados como 1, 2 ou 3 respectivamente.

Passo 5: Inserir o nome do documento comprobatório\*.

Passo 6: Inserir a data do documento, exemplo 01/02/2017.

Passo 7: Selecionar esta opção se a empresa não tiver auferido lucro no ano informado.

Passo 8: Clicar no botão "Salvar" para cadastrar a destinação do incentivo.

**Passo 9:** Para voltar a tela anterior clicar no botão "**Cancelar**". Se clicar no botão cancelar antes do botão salvar o sistema não registrará os dados informados.

Passo 10: Após salvar a destinação do incentivo será possível editar os dados.

Passo 11: Este botão exclui a destinação do incentivo cadastrada.

\*\*Esta aba não é obrigatória para o pleito do tipo Redução Fixa de 75% do IRPJ, Isenção do IRPJ – Inclusão Digital e que tenham como modalidade implantação.

# 2.2.14 Recolhimento de Tributos

Cadastrar os recolhimentos de tributos referentes somente à unidade produtiva, com base no último Balanço/Balancete.

| Empreendimento Dados técnicos Responsabilidade social Documentos a anexar ao projeto                                   |                                        |  |  |  |
|----------------------------------------------------------------------------------------------------|----------------------------------------|--|--|--|
|                                                                                                    |                                        |  |  |  |
| Produto/Serviço Dimensionamento das Capacidades Capacidade Real Instalada Caracterização Modernização/Produção Estrutu | ura de Receitas Composição dos Custos  |  |  |  |
| Despesas Sociais Quadro de Mão-de-Obra Mercado Consumidor Origem Insumos Investimento na Unidade Destinação do         | os Incentivos Recolhimento de Tributos |  |  |  |
| Estimativa da redução Relação de Máquinas/Equipamentos Relação das Notas Fiscais Relatório Fotográfico Fluxograma L    | ayout                                  |  |  |  |
| Recolhimento de Tributos                                                                                               | 3 - Novo Recolhimento                  |  |  |  |
| 1 → Recolhimentos Efetivos de Tributos (Ano 2017)*                                                                     | Valores em R\$ 2                       |  |  |  |
| Imposto de renda pessoa jurídica – IRPJ                                                                                | R\$ 100,00 🎾                           |  |  |  |
| Imposto sobre produtos industrializados – IPI                                                                          | R\$ 10,00                              |  |  |  |
| Imposto de importação - II                                                                                             | R\$ 100,00                             |  |  |  |
| Imposto sobre circulação de mercadorias e serviços - ICMS                                                              | R\$ 0,00                               |  |  |  |
| Contribuição para financiamento da seguridade social COFINS                                                            | R\$ 0,00 9 10                          |  |  |  |
| Exemplo R\$ 1.000                                                                                                    |                                        |  |  |  |
| *Referentes somente à unidade produtiva, com base no último Balanço/Balancete.                                         |                                        |  |  |  |

| Novo Recolhimento Efetivo de T | Tributo ×              |
|--------------------------------|------------------------|
| Ano do Recolhimento 🔶 4        | Valor em R\$ 🗕 5       |
|                                | 0,00                   |
| Descrição 🗲 🧕                  | 8 7<br>Cancelar Salvar |

### Procedimentos:

**Passo 1:** Os tipos de recolhimento de tributo pré-definidos vem por padrão com o valor R\$ 0,00, após definido o ano será exibido entre parênteses.

Passo 2: Clicar no botão editar para alterar o valor, se necessário.

**Passo 3:** Caso o usuário deseje adicionar um novo recolhimento de tributo deverá acionar o botão "**Novo Recolhimento**".

**Passo 4:** Inserir o ano do recolhimento\*, este ano será considerado como padrão para todas as depesas.

**Passo 5:** Inserir o valor do recolhimento do tributo\*.

Passo 6: Inserir a descrição do recolhimento do tributo\*.

Passo 7: Clicar no botão "Salvar" para cadastrar o recolhimento de tributo.

Passo 8: Para voltar a tela anterior clicar no botão "Cancelar". Se clicar no botão cancelar antes do botão salvar o sistema não registrará os dados informados.
Passo 9: Clicar no botão "Editar" para editar recolhimento inserido pelo usuário.
Passo 10: Clicar no botão "Excluir" para excluir recolhimento inserido pelo usuário.
\*Campos obrigatórios.

# 2.2.15 Estimativa da Redução

Cadastrar a estimativa da redução indicando os anos de fruição, exemplo: 2018, 2019 e 2020.

| Empreendimento Dados técnicos Respon                      | sabilidade social Documentos a anexar ao projeto             |                                   |                          |  |  |
|-----------------------------------------------------------|--------------------------------------------------------------|-----------------------------------|--------------------------|--|--|
|                                                           |                                                              |                                   |                          |  |  |
| Produto/Serviço Dimensionamento das Capacidades           | Capacidade Real Instalada Caracterização Modernizaç          | ão/Produção Estrutura de Receitas | Composição dos Custos    |  |  |
| Despesas Sociais Quadro de Mão-de-Obra Mer                | cado Consumidor Origem Insumos Investimento na Un            | idade Destinação dos Incentivos   | Recolhimento de Tributos |  |  |
| Estimativa da redução Relação de Máquinas/Equipan         | nentos Relação das Notas Fiscais Relatório Fotográfico       | Fluxograma Layout                 |                          |  |  |
| Estimativa da Redução do IRPJ nos Trê                     | s Primeiros Anos de Fruição do Incentivo Re                  | ferente ao Presente Projeto       |                          |  |  |
|                                                           |                                                              |                                   |                          |  |  |
| Ano * 2018                                                | Ano * 2019                                                   | Ano * 2020                        |                          |  |  |
| 0,00                                                      | 0,00                                                         | 0,00                              | *                        |  |  |
| * Indicando os anos de fruição (exemplo: 2018, 2019 e 202 | * Indicando os anos de fruição (exemplo: 2018, 2019 e 2020). |                                   |                          |  |  |
|                                                           |                                                              |                                   |                          |  |  |

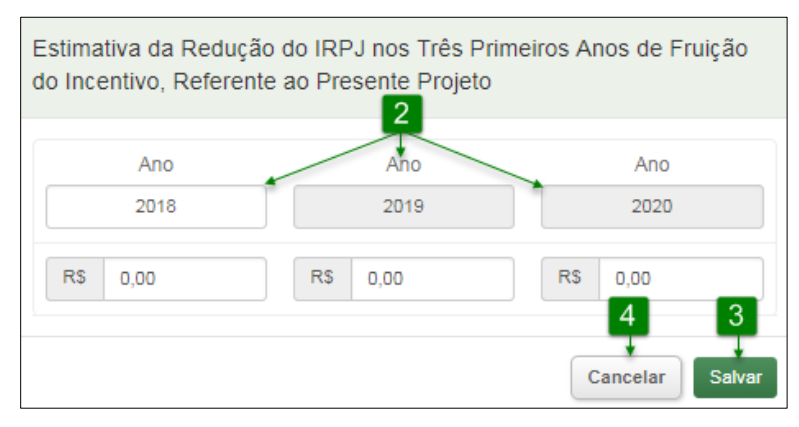

### Procedimentos:

Passo 1: Acionar o botão "Editar" para inserir a estimativa de redução do IRPJ\*.
Passo 2: Inserir o primeiro ano a estimar, os demais serão exibidos automaticamente e seus respectivos valores.

Passo 3: Clicar no botão "Salvar" para cadastrar a estimativa de redução.

**Passo 4:** Para voltar a tela anterior clicar no botão "**Cancelar**". Se clicar no botão cancelar antes do botão salvar o sistema não registrará os dados informados. \*Campos obrigatórios.

# 2.2.16 Relação de Máquinas/Equipamentos

Cadastrar as principais máquinas/equipamentos utilizados na unidade produtiva.

| Empreendimento Dados técnicos Responsat                                                                                                    | pilidade social Documentos                                                                  | a anexar ao projeto                                                                                            |                                                     |                                                   |
|----------------------------------------------------------------------------------------------------|---------------------------------------------------------------------------------------------|----------------------------------------------------------------------------------------------------|-----------------------------------------------------|---------------------------------------------------|
| Produto/Serviço Dimensionamento das Capacidades<br>Despesas Sociais Quadro de Mão-de-Obra Mercad<br>Estimativa da redução Relação de Máquinas/Equipament | Capacidade Real Instalada Ca<br>o Consumidor Origem Insumos<br>os Relação das Notas Fiscais | racterização Modernização/Produção E:<br>Investimento na Unidade Destinaçã<br>Relatório Fotográfico Fluxograma | strutura de Receitas<br>lo dos Incentivos<br>Layout | Composição dos Custos<br>Recolhimento de Tributos |
| Relação de Principais Máquinas/Equipame                                                                                                    | ntos                                                                                        |                                                                                                    | 1→                                                  | Nova Máquina/Equipamento                          |
| Máquina/Equipamento                                                                                                    | Nº da Nota Fiscal                                                                           | Data da Nota Fiscal                                                                                            |                                                     | Valor 8 9                                         |
| Máquina1                                                                                                    | 85454                                                                                       | 10/03/2018                                                                                                    | RS                                                  | 2.000,00                                          |
|                                                                                                    |                                                                                             |                                                                                                    | TOTAL                                               | 2.000,00                                          |

| Relação de Máquina/Equipamente | 0                           |
|--------------------------------|-----------------------------|
| Máquina/Equipamento 🔶 🙎        | Nº da Nota Fiscal <b>←3</b> |
| Data Nota Fiscal 🗲 🧧           | Valor de venda ← 5          |
|                                | 76                          |
|                                | Cancelar Salvar             |

#### Procedimentos:

Passo 1: Clicar no botão "Nova Máquina/Equipamento".

Passo 2: Inserir o nome da máquina ou equipamento\*.

Passo 3: Inserir o número da nota fiscal\*.

**Passo 4:** Inserir a data da nota fiscal\*, exemplo: 02/02/2017.

**Passo 5:** Inserir o valor de venda\*, exemplo: 2.000,00.

Passo 6: Clicar no botão "Salvar" para cadastrar a máquina/equipamento.

**Passo 7:** Para voltar a tela anterior clicar no botão "**Cancelar**". Se clicar no botão cancelar antes do botão salvar o sistema não registrará os dados informados.

Passo 8: Após salvar a máquina/equipamento será possível editar os dados.

Passo 9: Este botão exclui a máquina/equipamento cadastrada.

# 2.2.17 Relação das Notas Fiscais

Cadastrar a relação das primeiras notas fiscais de vendas de produtos/serviços.

| Empreendimento Dados técnicos Responsabilidade social Documentos a anexar ao projeto |                                                                   |                                                    |                                                                            |                                                                                      |                                           |                                                     |                                                   |
|--------------------------------------------------------------------------------------|-------------------------------------------------------------------|----------------------------------------------------|----------------------------------------------------------------------------|--------------------------------------------------------------------------------------|-------------------------------------------|-----------------------------------------------------|---------------------------------------------------|
| Produto/Serviço Di<br>Despesas Sociais (<br>Estimativa da redução                    | mensionamento das Ca<br>Quadro de Mão-de-Obr<br>Relação de Máquin | apacidades Cap<br>a Mercado Con<br>as/Equipamentos | acidade Real Instalada<br>sumidor Origem Insum<br>Relação das Notas Fiscal | Caracterização Modernização/<br>os Investimento na Unidad<br>s Relatório Fotográfico | Produção Es<br>de Destinaçã<br>Fluxograma | strutura de Receitas<br>io dos Incentivos<br>Layout | Composição dos Custos<br>Recolhimento de Tributos |
| Relação das prim                                                                     | eiras Notas Fis                                                   | cais de vendas                                     | s de Produtos/Serv                                                         | iços                                                                                 |                                           |                                                     | 1 🚽 Nova Nota Fiscal                              |
| Produto/S                                                                            | erviço                                                            | N° da N                                            | ota Fiscal                                                                 | Data da Nota F                                                                       | Fiscal                                    |                                                     | Valor 8 9                                         |
| Produt                                                                               | o A                                                               | 4                                                  | 514                                                                        | 01/03/2012                                                                           | 2                                         | RS                                                  | 2.000,00                                          |
|                                                                                      |                                                                   |                                                    |                                                                            |                                                                                      |                                           | TOTAL                                               | 2.000,00                                          |

| Relação de Notas Fiscais                                   |                                                    |
|------------------------------------------------------------|----------------------------------------------------|
| Produto/Serviço ← 2<br>Selecione ▼<br>Data Nota Fiscal ← 4 | N° da Nota Fiscal ← 3<br>Valor de venda ← 5<br>7 6 |
|                                                            | Cancelar Salvar                                    |

### Procedimentos:

Passo 1: Clicar no botão "Nova Nota Fiscal".

**Passo 2:** Selecionar o produto/serviço\* a que se refere a nota fiscal a ser cadastrada.

Passo 3: Inserir o número da nota fiscal\*.

**Passo 4:** Inserir a data da nota fiscal\*, exemplo: 02/02/2017.

**Passo 5:** Inserir o valor de venda\*, exemplo: 2.000,00.

Passo 6: Clicar no botão "Salvar" para cadastrar a nota fiscal.

**Passo 7:** Para voltar a tela anterior clicar no botão "**Cancelar**". Se clicar no botão cancelar antes do botão salvar o sistema não registrará os dados informados.

Passo 8: Após salvar a nota fiscal será possível editar os dados.

Passo 9: Este botão exclui a nota fiscal cadastrada.

# 2.2.18 Relatório Fotográfico

Cadastrar o relatório fotográfico com as etapas do processo produtivo/operacional.

| Empreendimento        | Dados técnicos      | Responsabilid      | ade social       | Documentos a   | a anexar ao projeto         |             |                      |                            |
|-----------------------|---------------------|--------------------|------------------|----------------|-----------------------------|-------------|----------------------|----------------------------|
| Produto/Servico (     | Dimensionamento das | Capacidades Ca     | macidade Real In | istalada Ca    | racterização Modernização/  | Producão E  | strutura de Receitas | Composição dos Custos      |
| Despesas Sociais      | Quadro de Mão-de-C  | bra Mercado Co     | nsumidor O       | )rigem Insumos | Investimento na Unidad      | le Destinaç | ão dos Incentivos    | Recolhimento de Tributos   |
| Estimativa da redução | Relação de Máq      | uinas/Equipamentos | Relação das      | Notas Fiscais  | Relatório Fotográfico       | Fluxograma  | Layout               |                            |
| Relatório Fotográfic  | co com Descrição    | das Etapas do Pro  | ocesso Produt    | tivo/Operacio  | nal                         |             | 1                    | Novo Relatório Fotográfico |
| Descri                | ção                 |                    |                  |                | Download                    |             |                      | 7 8                        |
| Relatór               | rio 1               |                    |                  | 6 →Rela        | tório_Fotográfico_Página_0; | 2_seção.jpg |                      | >#                         |

| Cadastrar Novo Relatório Fotográfico |                                               |
|--------------------------------------|-----------------------------------------------|
| Descrição *: 🔶 2                     | Anexar Documento *: - 3                       |
|                                      | Selecione o Arquivo                           |
|                                      | Tam.Máx.:5MB - Tipo Arquivo: Bitmap, JPG, PDF |
|                                      | e PNG                                         |
|                                      | 5 4                                           |
|                                      | $\tau$ $\tau$                                 |
|                                      | cancelar Carregar Documento                   |

#### Procedimentos:

Passo 1: Clicar no botão "Novo Relatório Fotográfico".

Passo 2: Inserir a descrição\* do arquivo a ser inserido.

**Passo 3:** Clicar em Selecione o Arquivo\* para indicar o arquivo que deve ter o tipo Bitmap, JPG, PDF ou PNG e o tamanho não deve ultrapassar 5MB, caso contrário não será permitido o cadastro

Passo 4: Clicar no botão "Carregar Documento" para cadastrar o relatório fotográfico.

**Passo 5:** Para voltar a tela anterior clicar no botão "**Cancelar**". Se clicar no botão cancelar antes do botão salvar o sistema não registrará os dados informados.

**Passo 6:** Ao clicar no nome do arquivo será exibido ele será exibido em uma nova janela do navegador.

Passo 7: Após salvar o relatório fotográfico será possível editar os dados.

Passo 8: Este botão exclui o relatório fotográfico cadastrado.

# 2.2.19 Fluxograma

Cadastrar o fluxograma de produção/operação.

| Empreendimento        | Dados técnicos         | Responsabilidade social       | Documentos     | a anexar ao projeto          |                  |                      |                          |
|-----------------------|------------------------|-------------------------------|----------------|------------------------------|------------------|----------------------|--------------------------|
|                       |                        |                               |                |                              |                  |                      |                          |
| Produto/Serviço (     | Dimensionamento das Ca | apacidades Capacidade Real Ir | nstalada Ca    | aracterização Modernização/ł | Produção E       | strutura de Receitas | Composição dos Custos    |
| Despesas Sociais      | Quadro de Mão-de-Obr   | a Mercado Consumidor C        | Drigem Insumos | Investimento na Unidad       | de Destinaç      | ão dos Incentivos    | Recolhimento de Tributos |
| Estimativa da redução | Relação de Máquir      | nas/Equipamentos Relação das  | Notas Fiscais  | Relatório Fotográfico        | Fluxograma       | Layout               |                          |
|                       |                        |                               |                |                              |                  |                      | 1 - Novo Fluxograma      |
| Fluxograma de Pro     | dução/Operação         |                               |                |                              |                  |                      |                          |
|                       | Descrição              | )                             |                |                              | Download         |                      | 78                       |
|                       | Fluxogram              | 8                             |                | 6                            | -> Fluxograma.jp | 9                    | 24                       |
|                       |                        |                               |                |                              |                  |                      |                          |

| Cadastrar Novo Fluxograma   |                                               |
|-----------------------------|-----------------------------------------------|
| Descrição *: <del>- 2</del> | Anexar Documento *: 🗲 3                       |
|                             | Selecione o Arquivo                           |
|                             | Tam.Máx.:5MB - Tipo Arquivo: Bitmap, JPG, PDF |
|                             | e PNG                                         |
|                             | 5 4                                           |
|                             | $\tau$ $\tau$                                 |
|                             | cancelar Carregar Documento                   |
|                             |                                               |

#### **Procedimentos:**

Passo 1: Clicar no botão "Novo Fluxograma".

**Passo 2:** Inserir a descrição\* do arquivo a ser inserido.

**Passo 3:** Clicar em Selecione o Arquivo\* para indicar o arquivo que deve ter o tipo Bitmap, JPG, PDF ou PNG e o tamanho não deve ultrapassar 5MB, caso contrário não será permitido o cadastro

Passo 4: Clicar no botão "Carregar Documento" para cadastrar o fluxograma.

**Passo 5:** Para voltar a tela anterior clicar no botão "**Cancelar**". Se clicar no botão cancelar antes do botão salvar o sistema não registrará os dados informados.

**Passo 6:** Ao clicar no nome do arquivo será exibido ele será exibido em uma nova janela do navegador.

Passo 7: Após salvar o fluxograma será possível editar os dados.

Passo 8: Este botão exclui o fluxograma cadastrado.

# 2.2.20 Layout

Cadastrar o layout de produção/operação.

| Empreendimento Dados técnicos Responsabilidade social Documentos a anexar ao projeto                                                                                                    |                                         |  |  |  |  |
|----------------------------------------------------------------------------------------------------|-----------------------------------------|--|--|--|--|
|                                                                                                    |                                         |  |  |  |  |
| Produto/Serviço Dimensionamento das Capacidades Capacidade Real Instalada Caracterização Modernização/Produção Estru                                                                                                    | utura de Receitas Composição dos Custos |  |  |  |  |
| Despesas Sociais Quadro de Mão-de-Obra Mercado Consumidor Origem Insumos Investimento na Unidade Destinação d                                                                                                    | dos Incentivos Recolhimento de Tributos |  |  |  |  |
| Estimativa da redução Relação de Máquinas/Equipamentos Relação das Notas Fiscais Relatório Fotográfico Fluxograma                                                                                                    | Layout                                  |  |  |  |  |
| Layout                                                                                                    | 1 Novo Layout                           |  |  |  |  |
| Descrição Download                                                                                                    | d 78                                    |  |  |  |  |
| Layout 6 Layout.jpg                                                                                                    |                                         |  |  |  |  |
| <ul> <li>(a) Para projetos de implantação e diversificação, apresentar layout da área de produção/atividade atual.</li> <li>(b) Para projetos de modernização e ampliação, apresentar layouts das áreas de produção/atividade anterior e atual, destacando as méquinas/equipamentos adquiridos.</li> </ul> |                                         |  |  |  |  |

| Cadastrar Novo Layout |                                               |
|-----------------------|-----------------------------------------------|
| Descrição *: 🛶 2      | Anexar Documento *: - 3                       |
|                       | Selecione o Arquivo                           |
|                       | Tam.Máx.:5MB - Tipo Arquivo: Bitmap, JPG, PDF |
|                       | e PNG                                         |
|                       | 5 4                                           |
|                       | $\tau$ $\tau$                                 |
|                       | cancelar Carregar Documento                   |
|                       |                                               |

#### **Procedimentos:**

Passo 1: Clicar no botão "Novo Layout".

**Passo 2:** Inserir a descrição\* do arquivo a ser inserido.

**Passo 3:** Clicar em Selecione o Arquivo\* para indicar o arquivo que deve ter o tipo Bitmap, JPG, PDF ou PNG e o tamanho não deve ultrapassar 5MB, caso contrário não será permitido o cadastro

Passo 4: Clicar no botão "Carregar Documento" para cadastrar o layout.

**Passo 5:** Para voltar a tela anterior clicar no botão "**Cancelar**". Se clicar no botão cancelar antes do botão salvar o sistema não registrará os dados informados.

**Passo 6:** Ao clicar no nome do arquivo será exibido ele será exibido em uma nova janela do navegador.

Passo 7: Após salvar o layout será possível editar os dados.

Passo 8: Este botão exclui o layout cadastrado.

# 2.2.21 Vantagens

Cadastrar as vantagens destacando se os itens modernizaram ou complementaram o conjunto de máquinas/equipamentos existentes.

| Empreendimento       | Dados técnicos                                                                                                    | Responsabilidade social    | Documentos a an     | iexar ao projeto |                         |                       |           |
|----------------------|----------------------------------------------------------------------------------------------------|----------------------------|---------------------|------------------|-------------------------|-----------------------|-----------|
| Produto/Serviço      | Estrutura de Receitas                                                                                                    | Quadro de Mão-de-Obra      | Mercado Consumidor  | Origem Insumos   | Investimento na Unidade | Investimento Máquinas | Vantagens |
| Depósitos Realizados | Aplicação dos Recu                                                                                                    | ursos Incorporação Recurso | s Relatório Fotográ | fico Layout      |                         |                       |           |
| Vantagens            |                                                                                                    |                            |                     |                  |                         |                       |           |
|                      |                                                                                                    |                            | No                  |                  |                         |                       | 1         |
| Exemplo              |                                                                                                    |                            | Vantagem            |                  |                         |                       | Ţ         |
| *Destacar se os iten | Exemplo     *Destacar se os itens adquiridos modernizaram ou complementaram o conjunto de máquinas/equipamentos existentes. |                            |                     |                  |                         |                       |           |

| Vantagens | que os Novos Investimentos Trarão à Empresa | × |
|-----------|---------------------------------------------|---|
| Vantagem  |                                             |   |
| Exemplo   |                                             |   |
|           | 4 3                                         |   |
|           | Cancelar Salvar                             |   |

#### Procedimentos:

Passo 1: Clicar no botão "Editar".

Passo 2: Inserir a vantagem\*.

Passo 3: Clicar no botão "Salvar" para cadastrar a vantagem.

**Passo 4:** Para voltar a tela anterior clicar no botão "**Cancelar**". Se clicar no botão cancelar antes do botão salvar o sistema não registrará os dados informados. \*Campos obrigatórios.

# 2.2.22 Investimentos em Máquinas

Cadastrar os investimentos em máquinas e equipamentos novos referentes ao presente projeto de reinvestimento do IRPJ.

| Empreendimento Dados técnicos          | Responsabilidade social     | Documentos a anexar ao p  | projeto                         |                       |            |
|----------------------------------------|-----------------------------|---------------------------|---------------------------------|-----------------------|------------|
| Produto/Serviço Estrutura de Receitas  | Quadro de Mão-de-Obra       | Mercado Consumidor Origen | Insumos Investimento na Unidade | Investimento Máquinas | Vantagens  |
| Depositos Realizados Aplicação dos Reo | ursos incorporação Recursos | Relatono Hotografico I    | εγουτ                           |                       |            |
| Investimentos em Máquinas e E          | quipamentos Novos Re        | ferentes ao Presente P    | rojeto                          | 1 Novo Ir             | vestimento |
| Nº da Nota Fiscal e data               | da emissão                  | Fornecedor                | Discriminação                   | Valores (em R\$)      | 9 10       |
| 8545 - 30/05/20                        | 14                          |                           | Exemplo                         | R\$ 1.000,00          | 1          |
| Total                                  |                             |                           |                                 | R\$ 1.000,00          |            |
|                                        |                             |                           |                                 |                       |            |

| Novo Investimento em Máquin<br>ao Presente Projeto de Reinve | as e Equipamentos Novos Referentes ×<br>estimento do IRPJ |
|--------------------------------------------------------------|-----------------------------------------------------------|
| Nº da Nota Fiscal ← 2                                        | Data da Nota Fiscal ← 3                                   |
| Fornecedor (CNPJ) - 4                                        | Valores (em R\$)                                          |
| Discriminação 🗕 6                                            | 8 7                                                       |
|                                                              | Cancelar Salvar                                           |

#### Procedimentos:

Passo 1: Clicar no botão "Novo Investimento".

Passo 2: Inserir o número da nota fiscal\*.

**Passo 3:** Selecionar ou inserir a data da nota fiscal\*, exemplo 30/05/2014.

Passo 4: Inserir o CNPJ do fornecedor\*.

**Passo 5:** Inserir o valor do investimento\*, exemplo: 2.000,00.

Passo 6: Inserir a discriminação\* do investimento.

Passo 7: Clicar no botão "Salvar" para cadastrar o investimento.

**Passo 8:** Para voltar a tela anterior clicar no botão "**Cancelar**". Se clicar no botão cancelar antes do botão salvar o sistema não registrará os dados informados.

Passo 9: Após salvar o investimento será possível editar os dados.

Passo 10: Este botão exclui o investimento cadastrado.

# 2.2.23 Depósitos Realizados

Cadastrar os depósitos realizados referentes ao projeto de reinvestimento.

| Dudo to                                                         | schicos Respon    | isabilidade social Docur                              | mentos a anexar ao projeto                             |                         |                       |            |
|-----------------------------------------------------------------|-------------------|-------------------------------------------------------|--------------------------------------------------------|-------------------------|-----------------------|------------|
| Produto/Serviço Estrutura de R<br>Depósitos Realizados Aplicaçã | leceitas Quadro d | le Mão-de-Obra Mercado C<br>ncorporação Recursos Rela | Consumidor Origem Insumos<br>atório Fotográfico Layout | Investimento na Unidade | Investimento Máquinas | Vantagens  |
| )epósitos Realizados Re                                         | ferentes ao Pro   | jeto de Reinvestiment                                 | 0                                                      |                         | 1 → Nov               | o Depósito |
| Data do Depósito                                                | Exercício         | Ano-calendário                                        | Incentivos IRPJ                                        | Recursos Próprios       | Total                 | 89         |
| 05/10/2016                                                      | 2016              | 2015                                                  | R\$ 1.000,00                                           | R\$ 1.000,00            | R\$ 2.000,00          | 1          |
| Totais                                                          |                   |                                                       |                                                        |                         | R\$ 2.000,00          |            |

| Novo Depósito Realizado Refere | ente ao Projeto de Reinvestimento 🛛 × |
|--------------------------------|---------------------------------------|
| Data do Depósito <b>∢</b> 2    | Exercício 🛶 3                         |
| Incentivos IRPJ - 4            | Recursos Próprios 🛶 5                 |
| 0,00                           | 0,00 7 6                              |
|                                | Cancelar Salvar                       |

#### Procedimentos:

Passo 1: Clicar no botão "Novo Depósito".

Passo 2: Inserir a data do depósito\*, exemplo: 05/10/2016.

Passo 3: Inserir o exercício\*, exemplo: 2016.

**Passo 4:** Inserir o valor do incentivo IRPJ\*, exemplo: 1.000,00.

**Passo 5:** Inserir o valor do recurso próprio\*, exemplo: 1.000,00.

Passo 6: Clicar no botão "Salvar" para cadastrar o depósito.

**Passo 7:** Para voltar a tela anterior clicar no botão "**Cancelar**". Se clicar no botão cancelar antes do botão salvar o sistema não registrará os dados informados.

Passo 8: Após salvar o depósito será possível editar os dados.

Passo 9: Este botão exclui o depósito cadastrado.

\*Campos obrigatórios.

### 2.2.24 Aplicação dos Recursos

Esta aba se subdivide em duas: Ano Calendário e Aplicação dos Recursos. A subaba Ano Calendário é preenchida pelo usuário e a subaba Aplicação de Recursos exibe a aplicação dos recursos calculados automaticamente pelo sistema, com base nas informações inseridas pelo usuário no decorrer do pleito.

### Ano Calendário

| Empreendimento Dados                                        | nicos Responsabilidade social Documentos a anexar ao projeto                                                                                                    |     |  |  |
|-------------------------------------------------------------|----------------------------------------------------------------------------------------------------|-----|--|--|
| Produto/Serviço Estrutura de<br>Depósitos Realizados Aplica | Receitas Quadro de Mão-de-Obra Mercado Consumidor Origem Insumos Investimento na Unidade Investimento Máquinas Vantager<br>ião dos Recursos Incorporação Recursos Relatório Fotográfico Layout | ins |  |  |
| Ano-Calendário Aplicação                                    | Recursos                                                                                                    |     |  |  |
| Ano Calendário                                              | 1 Novo Ano-Calendário                                                                                                    |     |  |  |
| Ano                                                         | Valor Total do Incentivo IRPJ 6 7                                                                                                    |     |  |  |
| 2017                                                        | R\$ 1.000,00                                                                                                    |     |  |  |
| Total                                                       | R\$ 1.000,00                                                                                                    |     |  |  |

| Novo Ano Calendário | ×                                 |
|---------------------|-----------------------------------|
| Ano 🔶 2             | Valor Total do Incentivo IRPJ - 3 |
|                     | Cancelar Salvar                   |
|                     | Cancelai                          |

#### **Procedimentos:**

Passo 1: Clicar no botão "Novo Ano Calendário".

Passo 2: Inserir o ano\*, exemplo: 2017.

**Passo 3:** Inserir o valor total do incentivo IRPJ\*, exemplo: 1.000,00.

Passo 4: Clicar no botão "Salvar" para cadastrar o ano calendário.

**Passo 5:** Para voltar a tela anterior clicar no botão "**Cancelar**". Se clicar no botão cancelar antes do botão salvar o sistema não registrará os dados informados.

Passo 6: Após salvar o ano calendário será possível editar os dados.

Passo 7: Este botão exclui o ano calendário.

### Aplicação dos Recursos

| Empreendimento Dados técnicos Responsabilidade social Documentos a anexar ao projeto                                          |                                     |  |  |  |  |
|----------------------------------------------------------------------------------------------------|-------------------------------------|--|--|--|--|
| Produto/Serviço Estrutura de Receitas Quadro de Mâc-de-Obra Mercado Consumidor Origem Insumos Investimento na Unida           | ide Investimento Máquinas Vantagens |  |  |  |  |
| Depósitos Realizados Aplicação dos Recursos Incorporação Recursos Relatório Fotográfico Layout                                |                                     |  |  |  |  |
|                                                                                                    |                                     |  |  |  |  |
| Ano-Calendário Aplicação dos Recursos                                                                                         |                                     |  |  |  |  |
| Discriminação/Aplicação dos Recursos*                                                                                         |                                     |  |  |  |  |
| A- FONTES                                                                                                    | R\$ 1.030,00                        |  |  |  |  |
| Recursos dos Acionistas/Quotistas                                                                                             | R\$ -470,00                         |  |  |  |  |
| Recurso do Artigo 19 da Lei nº 8.167/91                                                                                       | R\$ 1.500,00                        |  |  |  |  |
| D Imposto de Renda - Ano Calendário                                                                                           | R\$ 1.000,00                        |  |  |  |  |
| Complementação Legal (50%)                                                                                                    |                                     |  |  |  |  |
| G- usos R\$ 1.030,00                                                                                                    |                                     |  |  |  |  |
| G Máquinas, aparelhos e equipamentos R\$ 1.000,00                                                                             |                                     |  |  |  |  |
| Custos de administração do projeto (2%)                                                                                       |                                     |  |  |  |  |
| *Considerar os Recursos dos 30% IRPJ + 50% de Recursos Próprios e Recursos de Acionistas/Quotista, se for o caso. (Valores em | R\$)                                |  |  |  |  |

Para exemplificar será apresentado ao lado das descriminações o cálculo realizado pelo sistema:

"A – FONTES", A=F. Exemplo: A = 1.030,00.

"B - Recursos dos Acionistas/Quotistas", B= A-C. Exemplo: B = 1.030,0-1.500,00 = - 470,00.

"C - Recurso do Artigo 19 da Lei nº 8.167/91", C = D+E. Exemplo: C = 1.000,00+500,00 = 1.500,00.

"D - Imposto de Renda - Ano Calendário" é igual ao total do incentivo IRPJ da subaba Ano Calendário. Exemplo D = 1.000,00.

"E - Complementação Legal (50%)" é igual a 50% do valor em "D - Imposto de Renda -Ano Calendário", E = D\*0,5. Exemplo: E = 1.000,00\*0,5 = 500,00.

"F – USOS", F=G+H. Exemplo: F = 1.000,00+30,00 = 1.030,00.

"G - Máquinas, aparelhos e equipamentos" é igual ao total de investimentos em máquinas da subaba Investimento em Máquinas. Exemplo: G=1.000,00.

"H - Custos de administração do projeto (2%)", H=C\*0,02. Exemplo: H = 1.500,00\*0,02 = 30,00.

# 2.2.25 Incorporação Recursos

Cadastrar as incorporações dos recursos de reinvestimento do IRPJ anteriormente aprovados.

| Produto/Serviço       Estrutura de Receitas       Quadro de Mão-de-Obra       Mercado Consumidor       Origem Insumos       Investimento na Unidade       Investimento Máquinas       Mercado Consumidor         Depósitos Realizados       Aplicação dos Recursos       Incorporação Recursos       Relatório Fotográfico       Layout         Incorporações dos Recursos de Reinvestimento do IRPJ Anteriormente Aprovados       1       Nova Incor         Exercício       Ano-<br>calendário       Valor (R\$) (art. 19 da Lei<br>8.167/1991)       Valor<br>Incorporação       Recursos Mantidos em Reservas de<br>Incentivos Fiscais       Alterações Contratuais<br>(N° e data) | Empreendime                       | ento Dados                        | técnicos Responsabilida                                            | ade social Documer                            | ntos a anexar ao projeto                                                  |                                       |                   |
|----------------------------------------------------------------------------------------------------|-----------------------------------|-----------------------------------|--------------------------------------------------------------------|-----------------------------------------------|---------------------------------------------------------------------------|---------------------------------------|-------------------|
| Incorporações dos Recursos de Reinvestimento do IRPJ Anteriormente Aprovados<br>1 - Nova Incor<br>Exercício calendário 8.167/1991) Incorporado Incentivos Fiscais (Nº e data)                                                                                                    | Produto/Serviça<br>Depósitos Real | o Estrutura d<br>lizados Aplic    | e Receitas Quadro de Mão-d<br>ação dos Recursos Incorpora          | e-Obra Mercado Cons<br>ção Recursos Relatóri  | umidor Origem Insumos Investimento na Unidar<br>o Fotográfico Layout      | de Investimento Máquinas              | Vantagens         |
| Ano-<br>Exercício         Valor (R\$) (art. 19 da Lei         Valor         Recursos Mantidos em Reservas de<br>Incorporado         Alterações Contratuais<br>(Nº e data)                                                                                                    |                                   |                                   |                                                                    |                                               |                                                                           |                                       |                   |
|                                                                                                    | ncorporaçõ                        | ões dos Rec                       | ursos de Reinvestimen                                              | to do IRPJ Anterior                           | mente Aprovados                                                           | 1 Nova Inc                            | orporação         |
| 2017 2016 1.000,00 1.000,00 1.000,00 1A5E6D / 27/03/2017                                                                                                    | ncorporaço<br>Exercício           | ões dos Rec<br>Ano-<br>calendário | ursos de Reinvestimen<br>Valor (R\$) (art. 19 da Le<br>8.167/1991) | to do IRPJ Anterior<br>i Valor<br>Incorporado | mente Aprovados<br>Recursos Mantidos em Reservas de<br>Incentivos Fiscais | Alterações Contratuais<br>(N° e data) | orporação<br>9 10 |

| Nova Incorporação dos Recursos<br>Anteriormente Aprovados                                                                             | de Reinvestimento do IRPJ                                                                          |
|----------------------------------------------------------------------------------------------------|----------------------------------------------------------------------------------------------------|
| Exercício 2<br>Valor (R\$) (art. 19 da Lei 8.167/1991)<br>0,00<br>5<br>Recursos Mantidos em Reservas de<br>Incentivos Fiscais<br>0,00 | Valor incorporado<br>0,00<br>Alterações contratuais (nº e data)<br>Selecione<br>Cancelar<br>Salvar |

#### Procedimentos:

Passo 1: Clicar no botão "Nova Incorporação".

Passo 2: Inserir o exercício\*, exemplo: 2017.

**Passo 3:** Inserir o valor (art. 19 da Lei 8.167/1991)\*, exemplo: 1.000,00.

**Passo 4:** Inserir o valor incorporado\*, exemplo: 1.000,00.

**Passo 5:** Inserir o valor dos recursos mantidos em reservas de incentivos fiscais\*, exemplo: 1.000,00.

**Passo 6:** Selecionar a alteração contratual\* que conste a incorporação inserida.

Passo 7: Clicar no botão "Salvar" para cadastrar o depósito.

**Passo 8:** Para voltar a tela anterior clicar no botão "**Cancelar**". Se clicar no botão cancelar antes do botão salvar o sistema não registrará os dados informados.

Passo 9: Após salvar a incorporação será possível editar os dados.

Passo 10: Este botão exclui a incorporação cadastrada.

\*Campos Obrigatórios.

### 2.3 Projetos Beneficiados

A aba Projetos Beneficiados é exibida apenas para pleito do tipo Isenção do IRPJ – Incliusão Digital onde o usuário tenha informado que já possui o benefício de redução de 75% do IRPJ, conforme tópico 2 passo 4. Nesta aba deverão ser cadastrados os produtos os quais a empresa requer isenção com incentivo em fruição.

| Empreendimento                                                           | Projetos Beneficiados | Documentos a anexar ao projeto             |                        |            |         |       |
|--------------------------------------------------------------------------|-----------------------|--------------------------------------------|------------------------|------------|---------|-------|
| Produtos para os quais a empresa requer isenção com incentivo em fruição |                       |                                            |                        |            |         |       |
| Pleito/Moda                                                              | alidade               | Declaração/Laudo<br>Constitutivo/Resolução | Produto<br>beneficiado | Quantidade | Unidade | 13 14 |
| red_75_irpj / in                                                         | nplantacao            | Laudo Constitutivo Nº 1234 - 05/10/2017    | A                      | 1000       | unidade | 1     |

| Pleito 🗕 2                                |   |                       |
|-------------------------------------------|---|-----------------------|
| Modalidade 🛶 3                            |   | Tipo de Documento 🛶 4 |
| Nº do Documento ← <mark>5</mark>          | Ŧ | Data documento ← 6    |
| Período de Fruição <b>- 7</b><br>Ex: 2017 | a | Ex: 2027              |
| Produto 🔶 8                               |   | Quantidade <b>← 9</b> |
| Unidade de Medida 🔶 10                    |   | 12 11                 |

### Procedimentos:

Passo 1: Clicar no botão "Novo Produto".

Passo 2: Selecionar o pleito\*.

Passo 3: Inserir a modalidade\*.

Passo 4: Inserir o tipo de documento\*.

Passo 5: Inserir o nº do documento\*.

Passo 6: Inserir a data do documento\*, exemplo: 05/10/2016.

Passo 7: Inserir o período de fruição do incentivo\* (ano inicial e ano final), exemplo:

2017 a 2027.

Passo 8: Inserir o nome do produto\*.

Passo 9: Inserir a quantidade\*.

Passo 10: Selecionar a unidade de medida\*.

Passo 11: Clicar no botão "Salvar" para cadastrar o produto.

**Passo 12:** Para voltar a tela anterior clicar no botão "**Cancelar**". Se clicar no botão cancelar antes do botão salvar o sistema não registrará os dados informados.

Passo 13: Após salvar o produto será possível editar os dados.

Passo 14: Este botão exclui o produto cadastrado.

\*Campos obrigatórios.

# 2.4 Responsabilidade Social

A aba Responsabilidade Social não é obrigatória, porém caso a empresa tenha responsabilidades sociais deverá informar nesta aba.

| Empreendime                               | nto Dados técnicos                                                  | Responsabilidade social                                            | Documentos a anexar ao projeto                                                                    |  |  |
|-------------------------------------------|---------------------------------------------------------------------|--------------------------------------------------------------------|---------------------------------------------------------------------------------------------------|--|--|
| Atividades                                |                                                                     |                                                                    |                                                                                                   |  |  |
| Responsab                                 | Responsabilidade Social, Ambiental e Incremento Tecnológico         |                                                                    |                                                                                                   |  |  |
| Sele <mark>n 1</mark> as a<br>espectator. | atividades geradas pelo pro                                         | ojeto do ponto de vista da resp                                    | oonsabilidade social, ambiental e incremento tecnológico. Caso seja selecionada alguma atividade, |  |  |
|                                           |                                                                     | Existêr                                                            | icia de um sistema de gestão ambiental e/ou ambientais.                                           |  |  |
|                                           |                                                                     | Programa                                                           | de saúde e segurança no trabalho, prevenção de acidentes.                                         |  |  |
|                                           | Existência de projeto socioambiental no entorno.                    |                                                                    |                                                                                                   |  |  |
|                                           |                                                                     | Existência de um projeto de inclusão digital.                      |                                                                                                   |  |  |
|                                           |                                                                     | Monitoramento da tecnologia empregada no aumento da produtividade. |                                                                                                   |  |  |
|                                           | A Empresa tem/terá Programa de Participação de Lucros e Resultados. |                                                                    |                                                                                                   |  |  |
|                                           |                                                                     |                                                                    | O Projeto receberá transferência de tecnologia.                                                   |  |  |
|                                           |                                                                     | Usará sim                                                          | ultaneamente tecnologia moderna e mão de obra intensiva.                                          |  |  |
|                                           | A tecnologia de produção já é usada na Região.                      |                                                                    |                                                                                                   |  |  |
|                                           |                                                                     | O proces                                                           | so produtivo/operacional é de domínio restrito da Empresa.                                        |  |  |
|                                           |                                                                     | A assi                                                             | stência técnica à Empresa será prestada por firma local.                                          |  |  |
|                                           |                                                                     |                                                                    | Outros indicadores monitorados pela empresa.                                                      |  |  |
|                                           |                                                                     |                                                                    | Salvar                                                                                            |  |  |

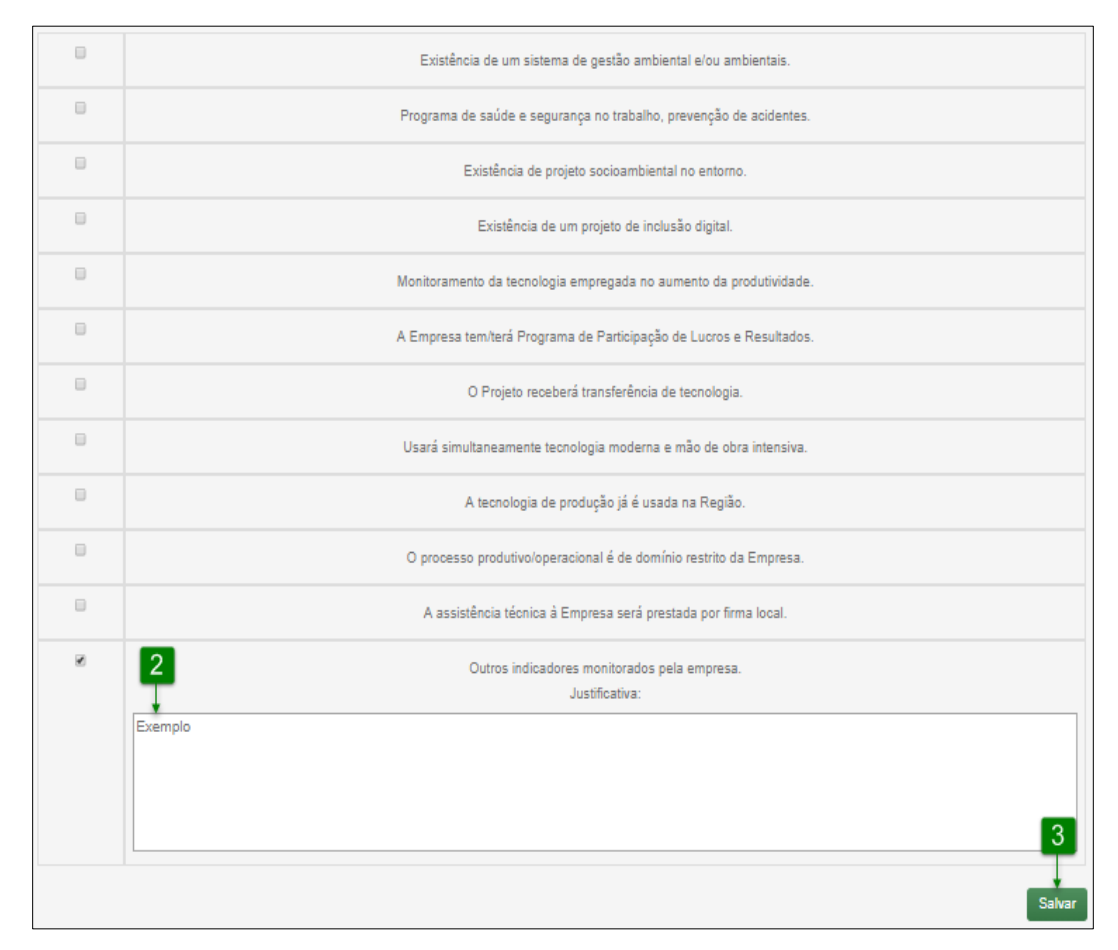

**Passo 1:** Selecionar as atividades geradas pelo projeto do ponto de vista da responsabilidade social. Para desmarcar uma atividade deverá clicar novamente sob o item selecionado.

**Passo 2:** Sempre que selecionar uma atividade o usuário deverá fazer uma descrição no campo Justificativa.

Passo 3: Clicar no botão "Salvar" para cadastrar a descrição inserida no passo2.

### 2.5 Documentos a Anexar ao Projeto

A aba Documentos a Anexar ao Projeto contém a lista de documentos que serão exibidas de acordo com o tipo do pleito. Nessa aba será possível anexar documentos nos formatos Bitmap, JPG, PDF e PNG e que tenham no máximo 5MB, após realizar o upload será possível visualizar esses documentos.

Nesta aba é exibido também o botão "Gerar Projeto", que ao clicar o sistema realiza o download do pleito no formato pdf, o ideal é que realize este download apenas após o preenchimento dos dados de todas as abas e subabas para que o sistema gere o projeto completo, caso contrário irá exibir os dados parciais.

Todos os pleitos tem em comum o item 1 para anexar o requerimento e declaração de ausência de servidores. O modelo de requerimento pode ser encontrado nesta url: <a href="http://www.sudam.gov.br/conteudo/menus/retratil/incentivosfiscais/arquivos/manual-de-instrucoes-junho2016.pdf">http://www.sudam.gov.br/conteudo/menus/retratil/incentivosfiscais/arquivos/manual-de-instrucoes-junho2016.pdf</a>, o modelo da declaração consta no final da listagem de documentos.

| Empreendimento Dados técnicos Responsabilidade social Documentos a anexar ao projeto                                                                                                    |            |  |  |
|----------------------------------------------------------------------------------------------------|------------|--|--|
| Documentos                                                                                                    |            |  |  |
| Documentos a Anexar ao Projeto para Protocolização do Pleito                                                                                                    | 2 7        |  |  |
| 1. Requerimento e Declaração de ausência de servidores na elaboração do projeto                                                                                                    | + 🔿        |  |  |
| 2. Cópias autenticadas da Ata/Contrato de Constituição/Registro Individual (caso a Empresa não possua projeto de incentivo fiscal aprovado pela SUDAM) e das relevantes Alterações<br>Contratuais ocorridas na empresa, contendo o número e data legívei dos registros na Junta Comercial, ou a Consolidação do Contrato Social. | + 👁        |  |  |
| 3. Cartão de inscrição no CNPJ da matriz e da unidade produtiva objeto do incentivo.                                                                                                    | + 👁        |  |  |
| 4. Cópias do Alvará de Funcionamento e do comprovante de pagamento stualizado.                                                                                                    | + 👁        |  |  |
| 5. Cópis autenticada da Licença Ambiental do empreendimento.                                                                                                    |            |  |  |
| 6. Cópia autenticada da certidão do IBGE, atualizada, do Estado da unidade produtiva objeto do incentivo, comprovando que a empresa está em dia com as informações estatísticas (Lei no 5.534, de 14 de novembro de 1968).                                                                                                    | + 👁        |  |  |
| 7. Procuração atualizada, com firma reconhecida, para projetos apresentados junto à SUDAM (quando a empresa tiver intermediário).                                                                                                    |            |  |  |
| 8. Balanços referentes aos cinco últimos anos ou de abertura (quando for o caso), que devem possuir assinaturas identificadas do contador e dirigente da empresa.                                                                                                    |            |  |  |
| 9. Recibos de dados encaminhados à Receita Federal do Brasil com os anexos que informam os valores dos incentivos fiscais referentes ao IRPJ recebidos pela empresa nos últimos cinco<br>anos.                                                                                                    |            |  |  |
| 10. Certidão Conjunta de Quitação de Tributos Federais e da Dívida Ativa da União, atualizada.                                                                                                    |            |  |  |
| 11. Certificado de Regularidade do FGTS da pleiteante, atualizado.                                                                                                    |            |  |  |
| 12. Comprovação da aprovação do projeto pela Agência Reguladora competente e cópia autenticada do contrato da concessão outorgada, quando for o caso.                                                                                                    |            |  |  |
| 13. Declaração da interessada de que não está impedida de receber benefícios ou incentivos fiscais ou creditícios, direta ou indiretamente, seja através de pessoa física ou jurídica, que deve possuir assinatura identificada do dirigente da empresa.                                                                         |            |  |  |
| * Tratam-se de dois documentos, o Requerimento e a Declaração. Eles deverão ser preenchidos, assinados, digitalizados e inseridos no Sistema.                                                                                                    | 12         |  |  |
| Ger                                                                                                    | ar Projeto |  |  |

| Cadastrar Documentos       |                              |                  |
|----------------------------|------------------------------|------------------|
| Descrição *: 룾 3           | Anexar Documento *: 🗲 4      |                  |
|                            | Seleci                       | one o Arquivo    |
|                            | Tam.Máx.:5MB - Tipo Arquivo: | Bitmap, JPG, PDF |
|                            | e PNG                        | 5                |
|                            | cancelar Carre               | gar Documento    |
| Lista de Arquivos Anexados |                              | 9                |
| Descrição                  | Arquivo                      |                  |
| Exemplo1                   | 8 Discussion and             | 1                |
|                            | Exemplo.par                  | ш                |
|                            | Exemplo.par                  | ш                |

Passo 1: Lista de documentos que devem ser inseridos ao pleito.

Passo 2: Clicar no botão "Adicionar".

Passo 3: Inserir a descrição do documento.

Passo 4: Clicar em Selecione o Arquivo para indicar o documento a ser inserido.

Passo 5: Clicar no botão "Carregar Documento" para realizar o upload do documento.

**Passo 6:** Para voltar a tela anterior clicar no botão "**Cancelar**". Se clicar no botão cancelar antes do botão salvar o sistema não registrará os dados informados.

Passo 8: Clicar no botão "Visualizar" para ver a relação de documentos inseridos.

**Passo 9:** Ao clicar no nome do arquivo ele será aberto em uma nova janela do navegador.

Passo 10: Clicar no botão "Fechar" para retornar a tela anterior.

**Passo 11:** Clicar em Declaração para realizar o download do modelo da declaração de ausência de servidores para preenchimentos e devida(s) assinatura(s) e posteriormente ser anexada no item 1 da relação de documentos.

Passo 12: Clicar no botão "Gerar Projeto" para realizar o download o pleito.

### 3. Finalizando um Pleito

Cada tipo de pleito tem uma configuração de abas/subabas a serem exibidas, após o preenchimento de todas as abas e subabas disponíveis para cadastro será necessário clicar no botão "**Finalizar Pleito**", o sistema realiza validações em todas as abas/subabas e verifica se há pendência, caso exista será exibida, caso contrário permitirá finalizar o pleito. Após a finalização o usuário não poderá alterar os dados.

| SIN WEB<br>Sistema de Incentivos Fiscais |                                                                                      | . · |
|------------------------------------------|--------------------------------------------------------------------------------------|-----|
|                                          | Votar para a lista Cionar Pleito Finalizar pleito                                    |     |
|                                          | Pleito: C7C1C9 (Em inscrição ) - Redução Fixa de 75% do IRPJ - Modernização          |     |
|                                          | Empreendimento Dados técnicos Responsabilidade social Documentos a anexar ao projeto |     |
|                                          |                                                                                      |     |
|                                          | Finalizar Pleito                                                                     |     |
|                                          | Ao fechar o pleito o mesmo não poderá ser mais alterado.<br>Cancelar<br>Confirmar    |     |

### Procedimentos:

Passo 1: Clicar no botão "Finalizar Pleito".

Passo 2: Clicar no botão "Confirmar" somente se quiser finalizar o pleito.

Passo 3: Clicar no botão "Cancelar" caso queria finalizar em um outro momento.

Após finalizado o pleito o sistema irá gerar o comprovante com os dados da empresa, protocolo, código do pleito e data/hora de envio.

# 4. Notificações

Quando um pleito é finalizado ele dá entrada no módulo interno da SUDAM e passará por um processo de análise, depois de finalizada esta análise o pleito poderá ou não ter pendências, se tiver pendências a empresa será notificada e receberá via e-mail (cadastrado no sistema) um aviso de notificação e no sistema SIN irá visualizar um alerta de notificação, lembrando que o prazo para responder a notificação é de 30 dias corridos, após este prazo o sistema deixará de exibir o botão redirecionado para a aba Notificações onde poderá visualizar o conteúdo da notificação e respondê-la via sistema.

| Seu pleito de codigo A1B1C1 foi notificado com uma Pendência, clique aqui e verifique. |                                                |                           |    |  |  |
|----------------------------------------------------------------------------------------|------------------------------------------------|---------------------------|----|--|--|
| Buscar pleitos:<br>Digite o código, CNPJ ou Razão social do pleito<br>Novo pleito      |                                                |                           |    |  |  |
| Em Inscrição Em tramitação Finalizados Total de 0 pleito(s) encontrado(s)              |                                                |                           |    |  |  |
| Pleito: ( ) - R                                                                        | edução Fixa de 75% do IRPJ - Modernização      |                           |    |  |  |
| Empreendimento Dados técnicos Responsa                                                 | bilidade social Documentos a anexar ao projeto | Formalização Notificações |    |  |  |
| Avisos                                                                                 |                                                |                           |    |  |  |
| Tipo Notificação                                                                       | Data Notificação                               | Data Resposta             | 23 |  |  |
| Pendência 27/06/2018                                                                   |                                                |                           |    |  |  |

| Responder Notificação |                 |
|-----------------------|-----------------|
| Conteúdo 🚤 4          |                 |
|                       |                 |
|                       | 6 5             |
|                       | cancelar Salvar |

Passo 1: Clicar no alerta de notificação.

Passo 2: Clicar no botão "Visualizar" para ter acesso a notificação recebida.

**Passo 3:** Clicar no botão "**Responder**" para inserir a resposta à notificação. Antes de salvar a resposta será necessário realizar a correção das aba/subabas relatadas na notificação.

**Passo 4:** Inserir a resposta à notificação, documentos referentes a aba Documentos Anexar ao Projeto deverão ser inseridos no tópico correspondente, exemplo: Requerimento, deverá ser inserido no tópico 1.

**Passo 5:** Clicar no botão "**Salvar**" para salvar e enviar automaticamente a resposta para SUDAM. Ao clicar em salvar a notificação é respondida, portanto execute esse passo somente quando tiver certeza.

Passo 6: Clicar no botão "Cancelar" para enviar a resposta em outro momento.